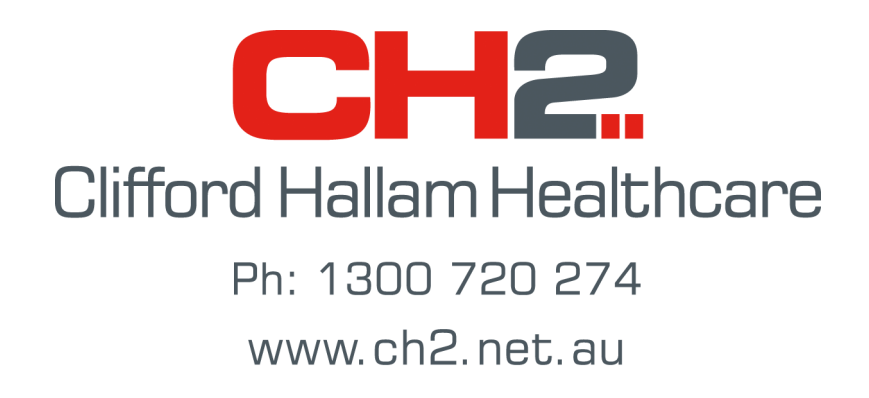

# Simple Order System (SOS)

# User Manual Version: 8.5.6

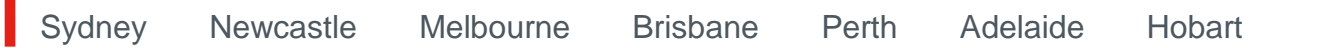

Endorsed Company

### INDEX

| 1. TO LOGIN TO SOS                                                                                                    | 5                           |
|----------------------------------------------------------------------------------------------------|-----------------------------|
| 2. THE BULLETIN BOARD                                                                                                    | 6                           |
| 3. THE MAIN MENU                                                                                                    | 6                           |
| 4. ENTERING NEW ORDERS (ONLINE)<br>4 A. ENTER AN ORDER WITH THE KEYBOARD<br>4 B. IMPORTING ORDERS FROM EXCEL SPREADSHEETS<br>4 C. ADD ORDERS USING A STANDING ORDER                              | <b>7</b><br>7<br>10<br>10   |
| 5. AMENDING YOUR ORDER<br>5 A. MAKING CHANGES TO YOUR ORDER                                                                                                    | <b>11</b><br>11<br>11<br>11 |
| 6. SEND YOUR ORDER TO CH2 (CREATE)                                                                                                    | 12                          |
| 7. RECALL RECENT ORDERS                                                                                                    | 12                          |
| 8. CREATING STANDING ORDERS                                                                                                    | 13                          |
| <ul> <li>9. USING A STANDING ORDER</li> <li>9 A. PREPARE AN ORDER USING A STANDING ORDER WITH QUANTITIES.</li> <li>9 B. PREPARE AN ORDER USING A STANDING ORDER WITH ZERO QUANTITIES.</li> </ul> | <b>16</b><br>16<br>17       |
| <b>10. CURRENT OPEN ORDERS</b><br>10 A. CURRENT OPEN ORDER OPTIONS<br>10 B. BACKORDER REPORTS USING CURRENT OPEN ORDERS                                                                          | <b>20</b><br>20<br>21       |
| 11. PRODUCT AVAILABILITY & PRICING                                                                                                    |                             |
| 11 A. CREATING A PRICELIST                                                                                                    | 22                          |
| <ul> <li>12. PURCHASE HISTORY</li> <li>12 A. PURCHASE HISTORY BY PRODUCT</li> <li>12 B. PURCHASE HISTORY FOR ALL PRODUCTS</li> <li>12 C. DOWNLOAD THE PRODUCT DATABASE.</li> </ul>               | <b>23</b><br>23<br>24<br>26 |
| 13. TELEPHONE HELP CONTACTS                                                                                                    | 26                          |
| 14. SOS ONLINE USAGE REPORT                                                                                                    | 27                          |
| 15. USING THE BULLETIN BOARD                                                                                                    | 27                          |
| 16. LOG OFF SOS & EXIT                                                                                                    |                             |
|                                                                                                    | 28                          |
|                                                                                                    |                             |
| 18. THE OFFLINE PRODUCT DATABASE                                                                                                    | 29<br>20                    |
| 18 B. CUSTOMISING THE OFFLINE PRODUCT DATABASE                                                                                                    |                             |
| 18 C. ENTERING ALTERNATE OR GENERIC DESCRIPTIONS                                                                                                    |                             |
| 18 D. LABEL PRINTING                                                                                                    |                             |
| 19. PREPARE A PURCHASE ORDER (OFFLINE)                                                                                                    | 31                          |
| 20. CH2 MANUFACTURER CODE LIST                                                                                                    |                             |

# 1. To Login to SOS

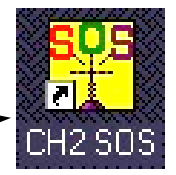

Double click the 'SOS' icon on your desktop.

**Simple Ordering System** 

**Exclusive to** 

Clifford Hallam Healthcar

The SOS screen below will open. To connect to CH2, click the 'On-Line' option on the menu bar at the top of the screen. Click on 'Dial CH2' OR 'Connect to CH2' as appropriate.

\_ 8 X

Enter your password (supplied by CH2), click on the 'Send' button or press enter on the keyboard.

#### My SOS Password is:

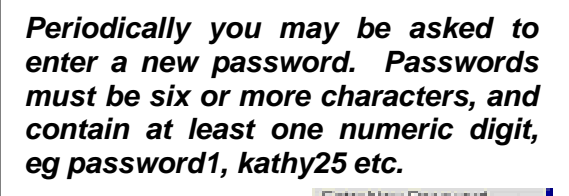

|                                    | Na 💳                                                                                                    |
|------------------------------------|----------------------------------------------------------------------------------------------------|
| SOS X<br>Vour PassWord Has Expired | Continue<br>Passward<br>Passward: MUST:<br>1) Ex of local 6 characters long<br>2) Earthan a minimum 3 sights<br>and 1 reametic classacters<br>3) Differ fram, previous parameters<br>by minimum 3 characters<br>Extensions |

The screens shown below will appear while SOS is connecting. If you are using a modem to connect, the first screen will read 'Dialling CH2'

When this message screen appears, you have connected to CH2. The numbers displayed are the CH2 help desk phone number and the Customer Service phone number. Click on the 'OK' button, or press 'Enter' on your keyboard to complete the login process.

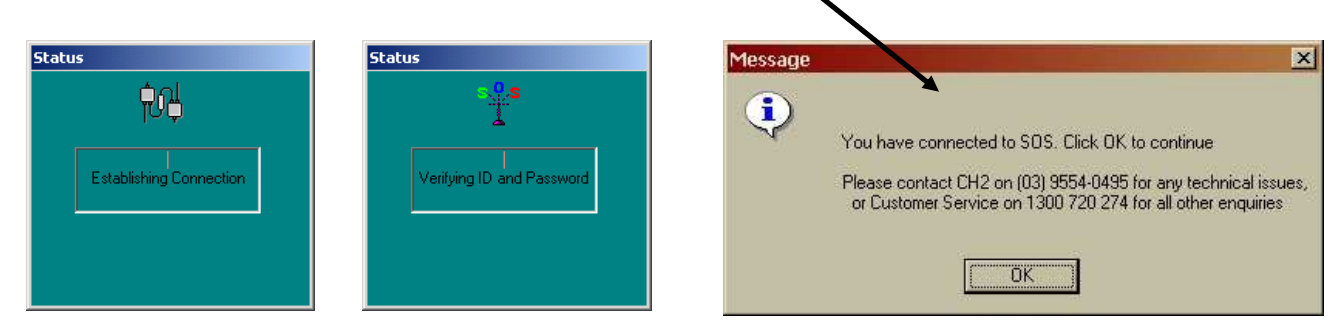

The SOS module will now load as shown below. You are now connected 'online' to CH2.

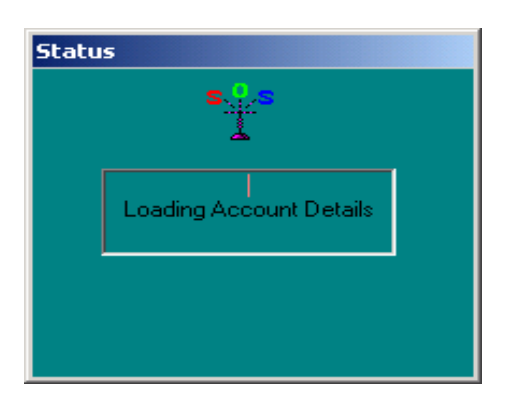

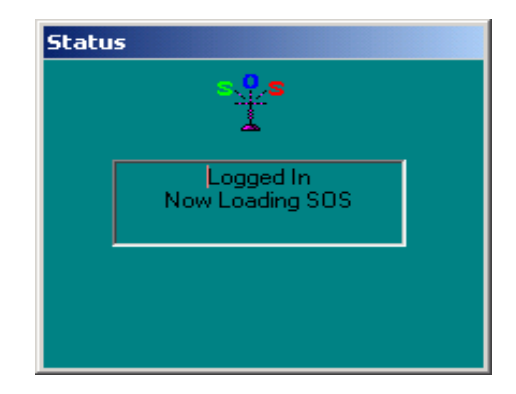

# 2. The Bulletin Board

| Bulletin Topics                                                                                                    |   |
|----------------------------------------------------------------------------------------------------|---|
| SDS Upgrade now Available                                                                                                    | _ |
|                                                                                                    |   |
|                                                                                                    |   |
|                                                                                                    |   |
|                                                                                                    | _ |
| Author                                                                                                    |   |
| Clifford Hallam Htheare                                                                                                    |   |
|                                                                                                    |   |
|                                                                                                    |   |
| Bulletin Detail                                                                                                    |   |
| Bulletin Detail Please be advised that the latest upgrade for SOS (Version 8.3.2) is                                                                                                    |   |
| Bulletin Detail<br>Please be advised that the latest upgrade for SOS (Version 8.3.2) is<br>now available on the CH2 Website at:                                                                                                    |   |
| Buildin Detail<br>Please be advised that the latest upgrade for SOS (Version 8.3.2) is<br>now available on the CH2 Website at:<br>http://www.ck2.net.au/sosdownloads.php                                                                                                    |   |
| Builetin Detail<br>Please be advised that the latest upgrade for SOS (Version 8.3.2) is<br>now available on the CH2 Website at:<br>http://www.ch2.net.au/sosdownloads.php<br>Full instructions for downloading and installing the upgrade are also<br>available along with undated User Manuals and Documentation.                                                                                                    |   |
| Bulletin Detail<br>Please be advised that the latest upgrade for SOS (Version 8.3.2) is<br>now available on the CH2 Website at:<br>http://www.ch2.net.au/sosdownloads.php<br>Full instructions for downloading and installing the upgrade are also<br>available along with updated User Manuals and Documentation.<br>The upgrade files can be used on SOS V7.4.2 or later.                                                                                                    |   |
| Builetin Detail<br>Builetin Detail<br>Please be advised that the latest upgrade for SOS (Version 8.3.2) is<br>now available on the CH2 Website at:<br>http://www.ch2.net.au/sosdownloads.php<br>Full instructions for downloading and installing the upgrade are also<br>available along with updated Der Manuals and Documentation.<br>The upgrade files can be used on SOS V7.4.2 or later.<br>If you would like assistance upgrading your version of SOS, please                           |   |
| Builetin Detail<br>Please be advised that the latest upgrade for SOS (Version 8.3.2) is<br>now available on the CH2 Website at:<br>http://www.ch2.net.au/sosdownloads.php<br>Full instructions for downloading and installing the upgrade are also<br>available along with updated User Hannals and Documentation.<br>The upgrade files can be used on SOS V7.4.2 or later.<br>If you would like assistance upgrading your version of SOS, please<br>contact CH2.                             |   |
| Bulletin Detail Please be advised that the latest upgrade for SOS (Version 8.3.2) is now available on the CH2 Website at: http://www.ch2.net.au/sosdownloads.php Full instructions for downloading and installing the upgrade are also available along with updated User Manuals and Documentation. The upgrade files can be used on SOS V7.4.2 or later. If you would like assistance upgrading your version of SOS, please contact CH2. <spc></spc>                                         |   |
| Bulletin Detail<br>Please be advised that the latest upgrade for SOS (Version 8.3.2) is<br>now available on the CH2 Website at:<br>http://www.ch2.net.au/sosdownloads.php<br>Full instructions for downloading and installing the upgrade are also<br>available along with updated User Manuals and Documentation.<br>The upgrade files can be used on SOS V7.4.2 or later.<br>If you would like assistance upgrading your version of SOS, please<br>contact CH2.<br><spc><br/>Regards,</spc> |   |

Once you are logged in to SOS, the first online screen to appear will be the 'Bulletin Board'. SOS users can advertise items of interest. (The Bulletin Board is similar to a Trading Post.)

Click on any of the Bulletin Topics to view the details of that topic. The details of the message will then be displayed, usually with contact details.

To print out any of these bulletins click on the topic, then click 'Print' on the menu bar at the top of the screen. To exit Bulletin Topics click 'X' at the top right of the screen.

**NOTE:** CH2 uses the Bulletin Board to keep customers informed of various topics such as stocktakes, stock Issues (i.e. manufacturing problems, pack size changes, product recalls etc.) and Public Holiday closures.

# 3. The Main Menu

The Main Menu appears on the right hand side of the screen after you have exited the Bulletin Board. All functions can be accessed by clicking on the facility required OR by using the functions keys on your keyboard.

#### **Keyboard Functions**

- F1 Allows users to place orders while on-line or to access a standing or suspended order.
- F2 Displays orders previously placed in SOS on this PC.
- F4 Create standing orders on-line.
- F5 Displays ordering history. Ie: Orders Received, Outstanding Orders and Backorders.
- F6 Product enquiry screen will display Availability and Pricing.
- F7 Displays your purchase history and create history reports.
- F8 A list of telephone help contacts for CH2
- F9 Usage statistics for SOS. Shows number of connections, number of orders per month, average order value etc.
- F10 View current Bulletin topics and create new Bulletin topics.

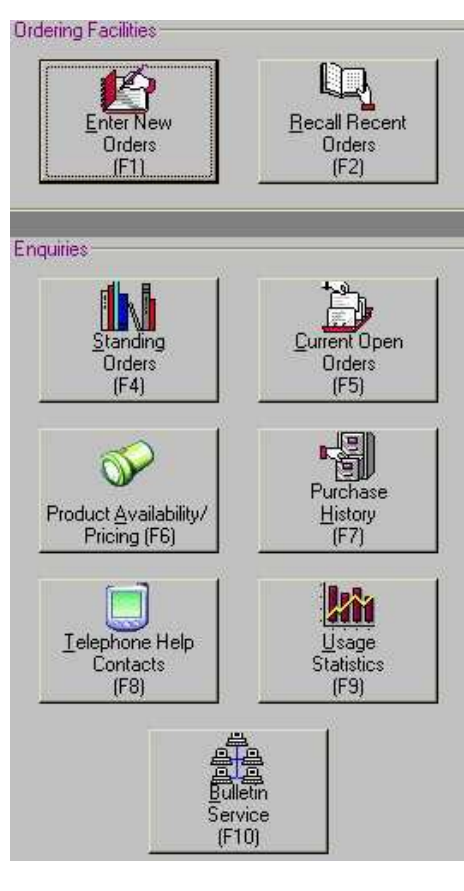

# 4. Entering New Orders (Online)

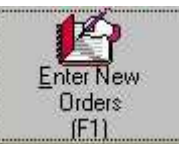

Click the 'Enter New Orders (F1)' button or press F1 on your keyboard. You can enter orders with the keyboard, import orders from an Excel spreadsheet or add orders via a 'Standing Order'. In all cases, any additional product information such as 'Obsolete by Manufacturer', 'Item on Backorder', 'Buy on Demand' etc. will be displayed via a message box if necessary.

### 4 a. Enter an Order with the Keyboard

When you select 'Enter New Orders' the screen below will be displayed. If you have more than one account on SOS, choose the account that you wish to order for from the list. The cursor will be in the 'Order No' field, highlighted in blue. Use the Tab key to move from one field to another, or click into the appropriate field with the mouse.

| Enter New Orde       | ers                 |              |              | ×                  | 1              |
|----------------------|---------------------|--------------|--------------|--------------------|----------------|
| Load Options Recall  | Lines Cancel Create |              |              |                    |                |
| Account              | 376147              | Name         | THEATRE DEPT | Back Orders Y      |                |
| Order No.            |                     | Special      |              | M.T.D. Sales 17929 |                |
| Line No.             | 1                   | Instructions |              | Order Value        |                |
| - Ordering Options - |                     | _            |              |                    |                |
| CH2 Code             |                     |              |              |                    |                |
| Customer Code        |                     | _            |              |                    |                |
| Search Words         |                     | M.           | anufacturer  |                    | Displays Order |
| Manufacturer         | Part #              |              |              | Despatch Schedule  | applicable)    |

Enter a purchase order number (up to 10 characters) into the 'Order No.' field. If you don't use order numbers, enter your name, the date or a combination of both. This number is for your reference. Type any delivery instructions into the 'Special Instructions' field. Using these fields is OPTIONAL.

Next, search for the products that you need to order. There are 3 options to search for products:

#### 1. CH2 Product Code 2. Product Description 3. Manufacturer Part No.

**1. CH2 Product Code -** If you have the seven (7) digit CH2 product code, type this into the 'CH2 Code' field, press enter or click the 'Search' button. If you use the correct CH2 Code, the product will automatically appear. Below is an example of the order screen once a code has been entered.

| Enter New Orders                                     |                  |                                                                                                    | ×        |
|------------------------------------------------------|------------------|----------------------------------------------------------------------------------------------------|----------|
| ad Options Recal Lines Cancel Create                 |                  |                                                                                                    |          |
| Account 567203 Name                                  | THEATRE          | Back Orders N                                                                                                    |          |
| Order No. Special                                    |                  | M.T.D. Sales 19879                                                                                                    |          |
| Line No. 1                                           |                  | Order Value                                                                                                    |          |
| Ordering Options                                     |                  |                                                                                                    |          |
| CH2 Code 1306645                                     |                  |                                                                                                    |          |
| Customer Code                                        |                  |                                                                                                    |          |
| Search Words                                         | lanufacturer     | Comment of the local division of the local division of the local d | <b>_</b> |
| Manufacturer AVENTC Part # 011500                    |                  | Despatch Sch                                                                                                    | edule    |
| AVENTS TOTAL STIDES                                  | 1                |                                                                                                    |          |
| - Product Details                                    | Purchase Pricing | GSI(%)                                                                                                    |          |
| Description CLEXANE 40MG 0.4ML<br>PRE-FILLED SYBINGE | History Quanti   | 45 5000 10                                                                                                    |          |
|                                                      | M.T.D.           | 43.3300                                                                                                    |          |
| U.U.S.   B10                                         |                  | Contract                                                                                                    |          |
| Russiliu -                                           |                  | 10PNP                                                                                                    |          |
|                                                      | Y.T.D. Stock A   | vailability                                                                                                    |          |
| Price                                                | 2                | 1000                                                                                                    |          |
| Extended 0.00                                        | AV               | allable Stock                                                                                                    |          |
| 6.5T 0.00                                            | LastY            | 07.08.07                                                                                                    |          |
| 0.00.                                                | 13               | 21-00-01                                                                                                    |          |
|                                                      |                  | 1.5                                                                                                    |          |

**2. Product Description** – Type a product description into the 'Search Words' field, press enter or click the 'Search' button. A list of products containing that word will appear in alphabetical order. Scroll through this list to find the product you require and click on that product to add it to the order.

NOTE: Once the quantity has been typed in, the search results will reappear. If you need to search for a different product, click into the 'Search Word' box, and type in a new description.

#### Search Type Options (used to narrow down your searches):

- Soundex Will display items with descriptions that "sound like" the search word you typed in. Try to use complete words when using Soundex. Best used when searching for Medical Products or Generic Pharmaceuticals.
- Direct Only displays an exact match of what has been typed in. Best used when searching for Pharmaceutical Brand names. Partial product descriptions can be used.

| Enter New Orders                                                  |            |      |                    |             |         |           |          |                      | ×    |
|-------------------------------------------------------------------|------------|------|--------------------|-------------|---------|-----------|----------|----------------------|------|
| oad@ptions RecallLines Cancel Cre                                 | ite        |      |                    |             |         |           |          |                      |      |
| Account 567203                                                    | Nar        | ne   | THEATRE            |             |         |           | Back Or  | ders N               |      |
| Order No.                                                         | Speci      | al 🗌 |                    |             |         |           | M.T.D. S | ales 19879           |      |
| Line No. 1                                                        | Instructio | ns   |                    |             | 5       |           | Order V  | alue                 |      |
| - Ordering Options                                                |            | _    |                    |             |         |           |          |                      |      |
| CH2 Code                                                          |            |      |                    | Search Mate | hes Sea | irch Type | és i     |                      |      |
| Customer Code                                                     | -          |      |                    | 54          |         | Soundex   |          | min K                |      |
| Search Words PARACETAMO                                           | 1          | - м  | anufacturer Icknow | <u></u>     |         | Direct    |          |                      | ~    |
| Manufactures PARACETAMOL                                          | +          | 1.00 |                    | vi -        |         |           |          | Despatch Sche        | dule |
| Manufacturer                                                      | *          |      |                    |             |         |           |          |                      |      |
| Description                                                       | Code       | UOS  | Manuf/Part         | Avail       | B/Order | PurPY     | PurYTD   | Price                | Vol  |
| ** OBSOLETE USE 1744440 *                                         | 1570414    | EA   | 7061224            | U           | U       | U         | U        | 1.9210               |      |
| PANADOL SUPPOSITORY 125MG 20<br>HOSPITAL PACK                     | 1195503    | EA   | SKBCHM<br>7043547  | 11          | 0       | 3         | 0        | 5.4800<br>*CP 10PNP  |      |
| PANADOL SUPPOSITORY 250MG 20<br>HOSPITAL PACK                     | 1195477    | EA   | SKBCHM<br>7043563  | 42          | 0       | 2         | 0        | 10.9300<br>*CP 10PNP |      |
| PANADOL SUPPOSITORY 500MG 24                                      | 1255952    | EA   | SKBCHM<br>7043953  | 0           | 0       | 0         | 0        | 19.5703              |      |
| PANADOL SUPPOSITORY 500MG 24                                      | 1570427    | ΕĄ   | SKBCHM<br>7061339  | 108         | 0       | 10        | 1        | 19.5703              |      |
| PANADOL SUSP COLOUR FREE<br>100ML<br>1-5 YEARS ST/BERRY 120MG/5ML | 1290740    | EA   | SKBCHM<br>7145230  | 20          | 0       | 0         | 0        | 5.0628               | _    |
| PANADOL SUSP COLOUR FREE                                          | 1290753    | EA   | SKBCHM<br>7145248  | 240         | 0       | 0         | 0        | 8.3305               |      |

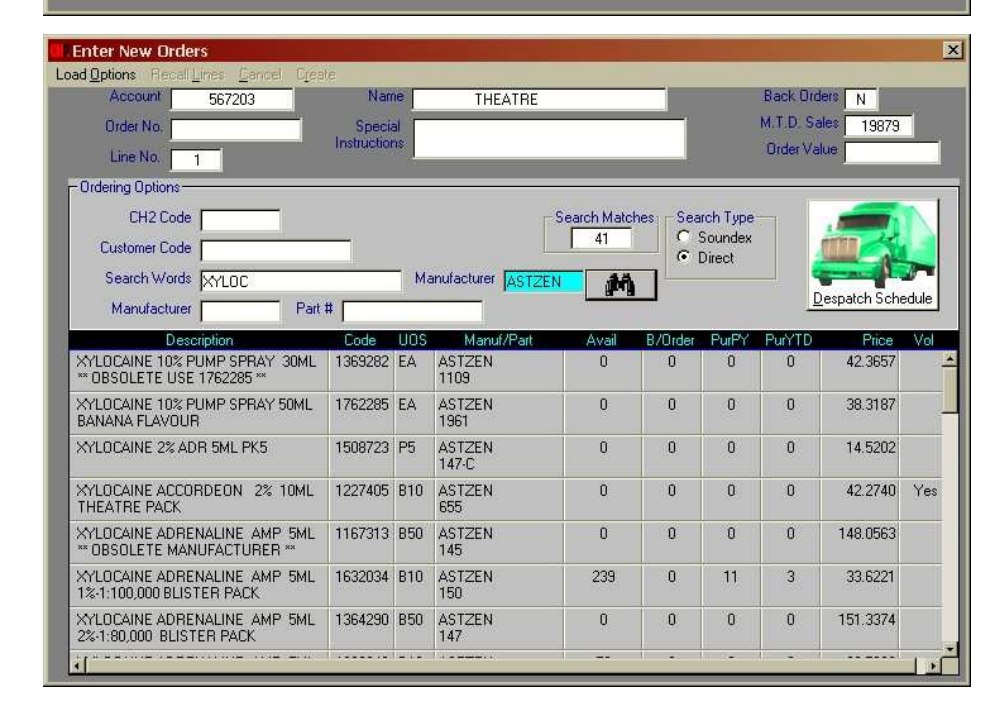

#### More tips to narrow down your product searches:

- Use brand names where possible (eg: "CUTIFILM", "SPINOCAN", "MAXOLON" etc).
- When using 'Soundex', use extra details such as "GLOVE EXAM" or "SYRINGE 5ML".
- Enter a manufacturer abbreviation into the 'Manufacturer' field highlighted in blue above. The back of this manual has a comprehensive list of manufacturer abbreviations.

**3. Manufacturer Code** - Enter a manufacturer abbreviation (as listed in the back of this manual) into the 'Manufacturer' field. Press enter or click the 'search' button and a list of products made by that Manufacturer will appear in alphabetical order. Scroll through this list until the product you require is displayed. Click on that product to add it to the order.

In some cases, adding the manufacturer's part number into the 'Part #' field as well will show the correct item immediately. Please note that manufacturer part numbers do change regularly and may not be the same as the numbers stored in our database.

### Entering Orders with the Keyboard (cont)

Once you have selected the correct product, Description, Unit of Sale (UOS), Price, Available Stock and next delivery date to CH2 will be displayed as per the screen below. Any additional product information will be displayed via a message box if necessary.

Type the quantity you wish to order into the 'Quantity' field highlighted in blue. Note of the UOS (Unit of Sale) field to ensure you order the correct quantity. The extended price will be displayed.

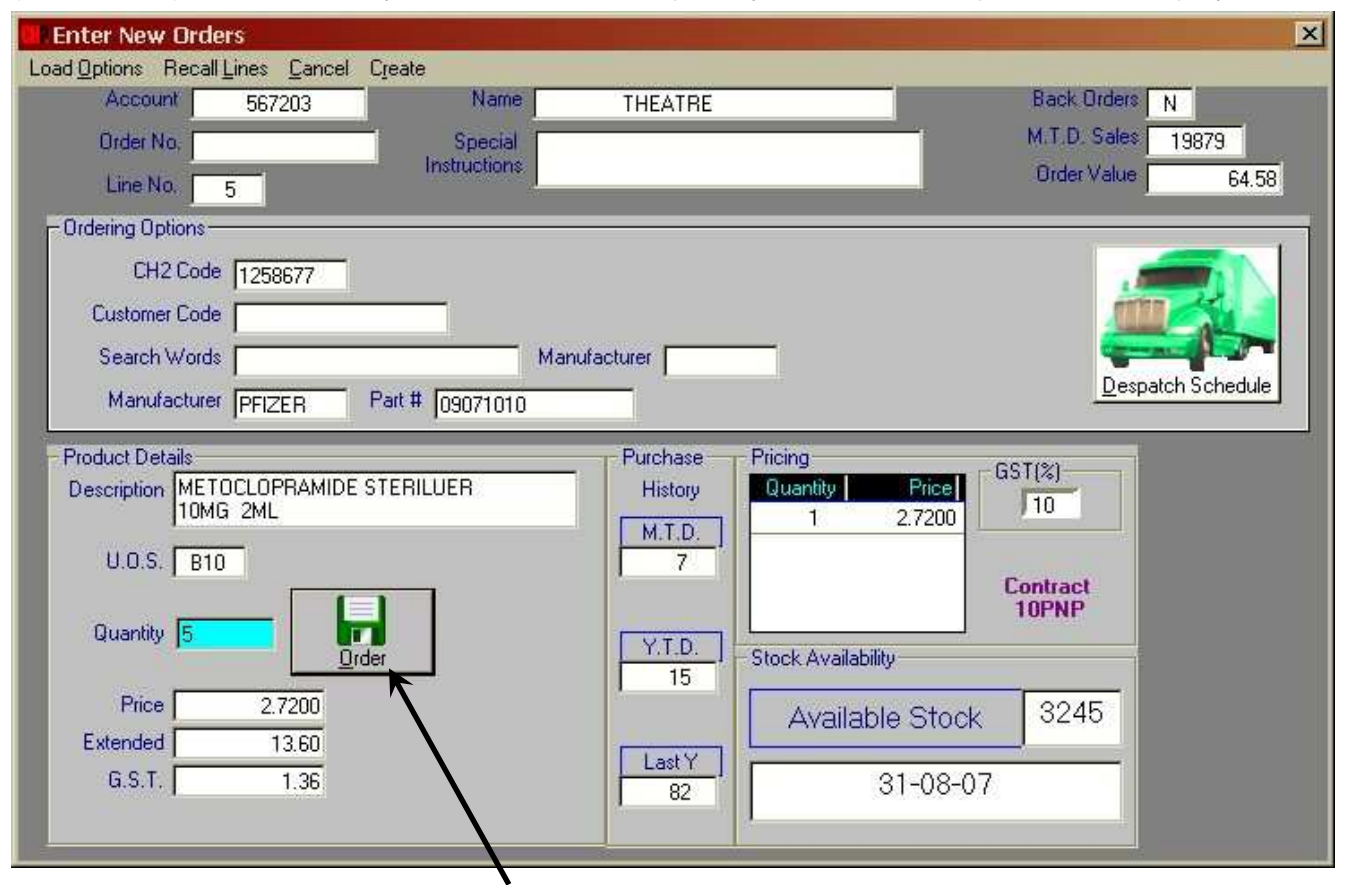

To order the item click the 'Order' button, or press Enter on the keyboard.

If you already have a product on Backorder, this is indicated below the description as shown at right.

| Description | KENACOMB OTIC OINTMENT 5G |
|-------------|---------------------------|
| -coonprion, |                           |
|             |                           |
|             |                           |

As each item is added to the order, you will notice that the line number and order value fields at the top left and right of this screen will increase as shown below.

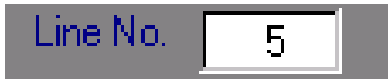

| Order Value | 64.68 |
|-------------|-------|
|-------------|-------|

Continue adding lines to your order in the manner described until your order is complete. Your order can now be reviewed or sent to CH2 as detailed in sections 5 and 6 of this manual.

### *4 b. Importing Orders from Excel Spreadsheets*

Save a spreadsheet in the following format. The top of column 'A' needs to be titled 'Product' and the top of column 'B' needs to be titled 'Quantity'. Add the CH2 codes and the quantities you wish to order as per the example below. Other columns in the spreadsheet may contain any data.

| 8  | A       | B        | C                                          | D                | E     | F        |
|----|---------|----------|--------------------------------------------|------------------|-------|----------|
| 1  | Product | Quantity | Description                                | Manufacturer     | UOM   | Location |
| 2  | 1383426 | 3        | VIRAMUNE TAB 200MG 60                      | BHRNGI-VIR200    | EA    | A01      |
| 3  | 1758340 | 1        | STOPPER COMBIRED LUER LOCK                 | PHRMTL-61100175  | C2000 | A02      |
| 4  | 1122745 | 4        | SINEQUAN CAP 25MG 50                       | ALPHRM-25SIN50BP | EA    | A03      |
| 5  | 1350907 | 1        | SINEMET CR TAB 200MG/50MG 100              | MSD-7497500      | EA    | B01      |
| 6  | 1044226 | 1        | DANTRIUM CAP 25MG 100                      | PFIZER-05030025  | EA    | B02      |
| 7  | 1567973 | 1        | EPREX PFS 3,000IU                          | JNSCLG-73170     | B6    | C01      |
| 8  | 1045962 | 5        | DEXAMETHASONE SODIUM PHOSPHATE AMP 4MG 1ML | MAYNEP-2085B     | BS    | D01      |
| 9  | 1750953 | 1        | GRAVITY VARIOLINE SET                      | PHRMTL-61100159  | B30   | D02      |
| 10 | 1425985 | 20       | HIRUDOID CREAM 20G                         | KEY-4401         | EA    | D03      |

Once this Spreadsheet has been saved, you can upload it to SOS.

Open 'Enter New Orders' as previously described, select your account if necessary and click 'Load Options' from the menu bar. Select the 'Import from Excel Spreadsheet' option.

From the 'Select Excel Spreadsheet' menu (circled below), find the directory on the left where your Excel order has been saved. From the file menu on the right, click on the spreadsheet that contains your order to upload it. SOS will process the order and display any extra product information if necessary. Once the order is uploaded, additional items can be added with the keyboard. Your order can now be reviewed or sent to CH2 as detailed in sections 5 and 6 of this manual.

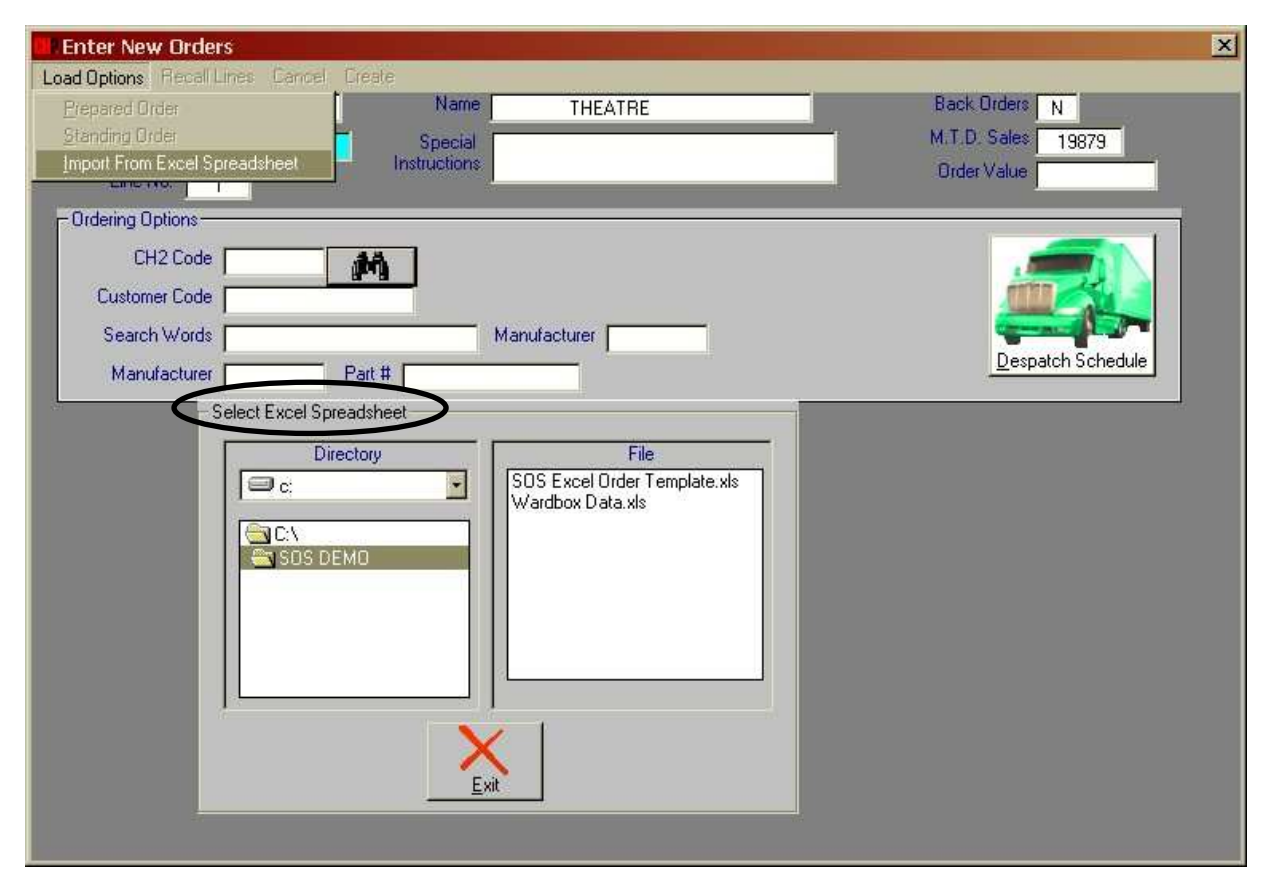

### 4 c. Add Orders using a Standing Order

To add an order into SOS using a Standing Order, please refer to section 9a of this manual.

# 5. Amending Your Order

You can review and amend your order at any time during order entry by clicking 'Recall Lines' at the top of the screen. This opens the 'Items On Order' screen shown below. To cancel the entire order, click 'Cancel'.

| Enter New Orders          |                |        |  |  |  |  |
|---------------------------|----------------|--------|--|--|--|--|
| Load Options Recall Lines | <u>C</u> ancel | Create |  |  |  |  |

### 5 a. Making Changes to your Order

To change the quantity on order, click on the product you wish to change. Type a new quantity into the 'Change Quantity' field and click 'Update'. Entering zero (0) into this field deletes the item from your order altogether and displays the message \*\*\*LINE CANCELLED\*\*\*. When you have finished your amendments, click the 'Exit' button to return to the 'Enter New Orders' screen.

| It | ems  | On Order           |                                                           |        |          |         |          |      |       |                 |
|----|------|--------------------|-----------------------------------------------------------|--------|----------|---------|----------|------|-------|-----------------|
| P  | rint | <u>E</u> xcel File |                                                           |        |          |         |          |      |       |                 |
|    |      |                    |                                                           |        |          |         |          |      |       |                 |
|    | Line | e Product          | Description                                               | U.O.S. | Quantity | Price   | Extended | Tax  | B/Ord |                 |
|    | 1    | 1258677            | METOCLOPRAMIDE STERILUER<br>10MG-2ML                      | B10    | 5        | 6.3261  | 31.63    | 3.16 | 0     |                 |
|    | 2    | 1256695            | SYRINGE HYPO L/SLIP 2/3ML<br>C/N LATEX FREE ST SU         | B100   | 3        | 6.7850  | 20.36    | 0.00 | 0     |                 |
|    | 3    | 1256679            | SYRINGE HYPO L/SLIP 10ML<br>ECC N ST SU                   | B100   | 3        | 12.6500 | 37.95    | 0.00 | 0     | Change Quantity |
|    | 4    | 1519317            | SWAB SKIN CLEANSING ALCOHOL<br>WEBCOL 2-PLY STERILE       | B200   | 10       | 4.4891  | 44.89    | 0.00 | 0     |                 |
|    | 5    | 1459605            | PANADOL SUSP COLOUR FREE<br>200ML<br>5-12 YEARS 240MG/5ML | EA     | 5        | 11.3742 | 56.87    | 5.69 | 0     | <u>U</u> pdate  |
|    |      |                    |                                                           |        |          |         |          |      |       |                 |

### 5 b. Saving your Order to an Excel Spreadsheet

You can download your order details to an Excel spreadsheet from the 'Recall Lines' screen. Simply click the 'Excel File' option on the menu bar. This opens Excel on your computer and downloads the order into a new spreadsheet.

As the order is now in Excel format, you can format, save, cut and paste the spreadsheet any way you wish. These spreadsheets can be emailed to a colleague or used to create an order form, make a pricelist, do a stocktake etc.

If you would just like a printout of your order before sending it to CH2, simply click 'Print' from the menu bar.

### 5 c. Suspending Your Order

Exiting 'Enter New Orders' while halfway through an order will 'suspend' that order. This means that the order is saved for future recall. You can suspend an order as many times as you wish, saving you the need to enter an order all at one time. You can, however, only work on one order at a time.

To continue the order from where you left off, reopen 'Enter New Orders'. You can make additions or amendments as needed, create or cancel the order.

# 6. Send Your Order to CH2 (Create)

When your order is complete, you may send the order to CH2 by clicking 'Create' from the menu bar.

| 🛄 Enter New Orders |              |                |        |  |  |  |
|--------------------|--------------|----------------|--------|--|--|--|
| Load Options       | Recall Lines | <u>C</u> ancel | Create |  |  |  |

When you click 'Create', you will be asked to confirm that you wish to send the order to CH2 as shown at right. If you click 'OK', your order will be sent to CH2 and no further changes can be made via SOS. If you do not wish to send the order at this time, click 'Cancel' to return to the order. If this option is not active, contact your CH2 representative.

You will then be asked if you wish to print the order for your records as shown at right. Click 'Yes' or 'No' as required. The order details on your screen will be cleared ready for your next order.

**A note on product messages:** The 'Buy on Demand' message indicates that CH2 does not stock the item due to low usage. CH2 will only supply these items on request and on a 'no returns' basis. To avoid any delay, it may be worthwhile searching for an alternative item in SOS.

# 7. Recall Recent Orders

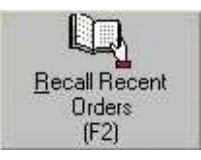

Order Creation

Print Order

?)

<u>Y</u>es

Are You Sure

Cancel

Print Order Confirmation

<u>N</u>o

'Recall Recent Orders' will redisplay orders created in SOS, from the last few weeks that have been placed on that computer,. Select 'Recall Recent Orders' from the main menu, click a line in the 'Orders' box and the order details will be displayed. To view orders that have been sent from another computer, use 'Current Open Orders' as described in section 10 of this manual. Orders placed by phone or fax can also be viewed using 'Current Open Orders'.

| Recent S.O.S. Orders                |                                 |                  | ×            |
|-------------------------------------|---------------------------------|------------------|--------------|
| Print                               |                                 |                  |              |
| Account 567203                      | THEATRE                         |                  |              |
| Orders                              |                                 |                  |              |
| Date Time Urde                      | r No. Value Items               |                  |              |
| 22/08/2007 14:33                    | 13.33 1                         |                  |              |
|                                     | 1e                              |                  |              |
| Order Detail                        |                                 |                  |              |
| Special<br>Instructions             |                                 |                  |              |
| Line Product                        | Description                     | S Quantity Price | Extended Tax |
| 1 1256695 SYRINGE HY<br>C/N LATEX F | PO L/SLIP 2/3ML B1<br>REE ST SU | 00 2 6.70        | 13.39        |
|                                     |                                 |                  | NV (A)       |
|                                     |                                 |                  |              |
|                                     |                                 |                  |              |
|                                     |                                 |                  |              |
|                                     |                                 |                  |              |

# 8. Creating Standing Orders

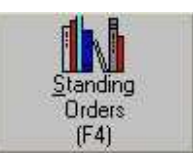

×

SOS gives you the option to set up standing orders. This allows you to create an order template that you can open in the order entry screen, saving you time in finding and keying in the codes of the products you regularly purchase.

From the main menu, click the 'Standing Orders (F4)' button. The screen shown at right will be displayed.

Enter a reference for your standing order into the 'New Reference' field such as 'Weekly', 'Monthly', 'Pharmacy' etc. Click the 'Add' button.

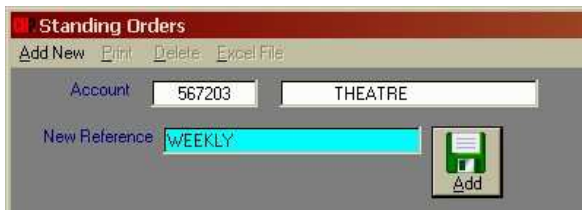

Import Items From Excel

Spreadshee

NOTE: You cannot put the same product on the same order twice but you can create multiple standing orders. The same product can then be placed on several different orders.

# You now need to add items and quantities to the Standing Order. You can either add Items individually or import items from an Excel Spreadsheet (refer to next page).

THEATRE

1ML

1A

Part# 302100

•

10.22

Add It

U.O.S. B100

Standing Orders

References

Search Words

Manufacturer BD

Add New Print Delete Excel File
Account 567203

Product Code 1256666

MONTHLY

Description SYRINGE HYPO TB C/N ST SU

#### 1. Add Items Individually

Click the 'Add Item' button, type in the product code and press enter.

If you do not have the product code, type a description into the 'Search Word' field and select the product from the list (similar to section 4a)

Next, enter the quantity for that product. You have two options:

- a. You can set up the standing order with specific quantities that you regularly order. These standing orders are loaded via the 'Enter New Orders' screen (refer to section 9a of this manual).
- b. You can set up the standing order with zero quantities against each product. These orders are loaded from the 'Offline' menu (refer to section 9b). You choose the quantity on each new order.

When the quantity has been entered, click the 'Update' button. Items on the standing order will be displayed as shown at right.

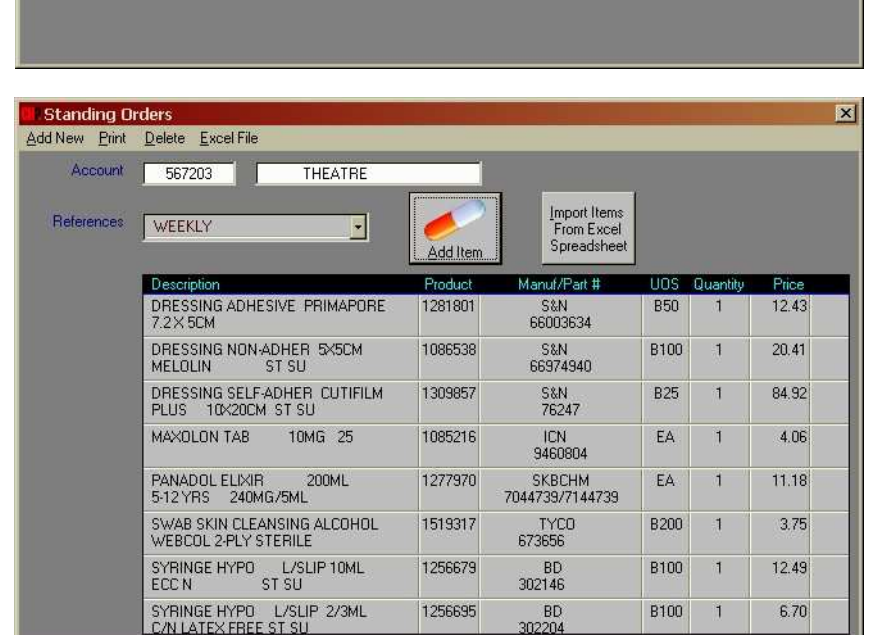

Continue adding items to the standing order using the 'Add Item' button until you have entered all the products you need. There is no limit to the amount of products you can have on a standing order.

#### 2. Import from an Excel Spreadsheet

Save a spreadsheet in the following format. The top of column 'A' needs to be titled 'Product' and the top of column 'B' needs to be titled 'Quantity'. Add the CH2 codes and the quantities you wish to place on the standing order as per the example below. Other columns in the spreadsheet may contain any data.

| 8  | A       | B        | C                                          | D                | E     | F        |
|----|---------|----------|--------------------------------------------|------------------|-------|----------|
| 1  | Product | Quantity | Description                                | Manufacturer     | UOM   | Location |
| 2  | 1383426 | 3        | VIRAMUNE TAB 200MG 60                      | BHRNGI-VIR200    | EA    | A01      |
| 3  | 1758340 | 1        | STOPPER COMBI RED LUER LOCK                | PHRMTL-61100175  | C2000 | A02      |
| 4  | 1122745 | 4        | SINEQUAN CAP 25MG 50                       | ALPHRM-25SIN50BP | EA    | A03      |
| 5  | 1350907 | 1        | SINEMET CR TAB 200MG/50MG 100              | MSD-7497500      | EA    | B01      |
| 6  | 1044226 | 1        | DANTRIUM CAP 25MG 100                      | PFIZER-05030025  | EA    | B02      |
| 7  | 1567973 | 1        | EPREX PFS 3,000IU                          | JNSCLG-73170     | 86    | C01      |
| 8  | 1045962 | 5        | DEXAMETHASONE SODIUM PHOSPHATE AMP 4MG 1ML | MAYNEP-2085B     | BS    | D01      |
| 9  | 1750953 | 1        | GRAVITY VARIOLINE SET                      | PHRMTL-61100159  | B30   | D02      |
| 10 | 1425985 | 20       | HIRUDOID CREAM 20G                         | KEY-4401         | EA    | D03      |

Once this Spreadsheet has been saved, you can upload it to SOS.

Open the Standing Orders screen. Select an order from the drop down menu (circled) and click the 'Import Items From Excel Spreadsheet' button. Under 'Directory', navigate to the location where the Excel Spreadsheet with the Standing Order has been saved. Under 'File' click on the appropriate Spreadsheet and SOS will start importing the Standing Order.

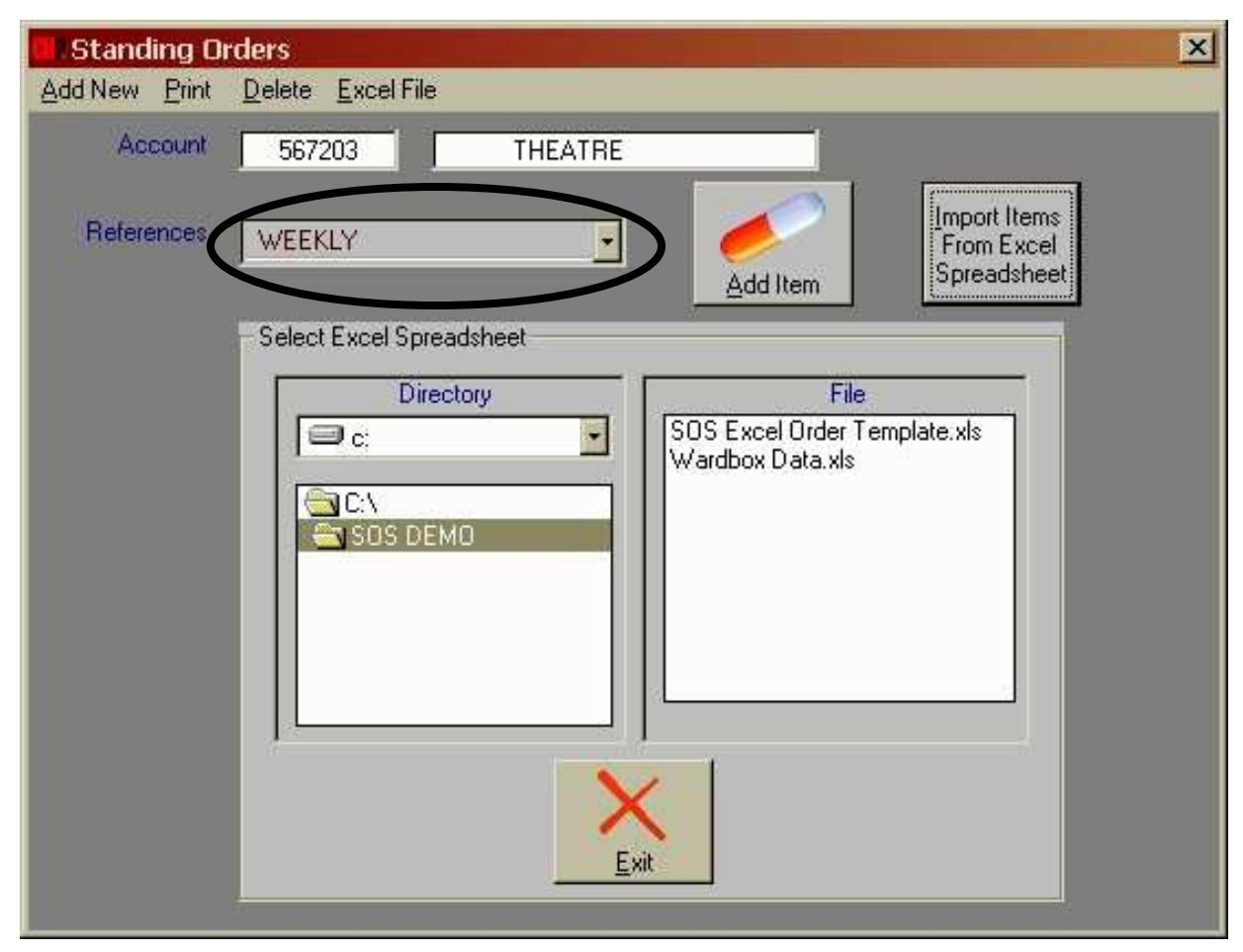

After the spreadsheet has been imported, you can add other items to the Standing Order if required. Simply click the 'Add Item' button and follow the directions on the previous page.

Once your standing order is complete, the screen should look something like that displayed below. Standing orders will be saved in alphabetical order when you exit the screen.

| Standing Or   | ders                                                |          |                                           |      |          | ×     |
|---------------|-----------------------------------------------------|----------|-------------------------------------------|------|----------|-------|
| Add New Print |                                                     |          |                                           |      | _        | _     |
| Account       | 567203 THEATRE                                      |          |                                           |      |          |       |
| References    | WEEKLY                                              | Add Item | Import Items<br>From Excel<br>Spreadsheet |      |          |       |
|               | Description                                         | Product  | Manuf/Part #                              | UOS  | Quantity | Price |
|               | DRESSING ADHESIVE PRIMAPORE<br>7.2×5CM              | 1281801  | S&N<br>66003634                           | 850  | 1        | 12.43 |
|               | DRESSING NON-ADHER 5X5CM<br>MELOLIN ST SU           | 1086538  | S&N<br>66974940                           | B100 | 1        | 20.41 |
|               | DRESSING SELF-ADHER CUTIFILM<br>PLUS 10×20CM ST SU  | 1309857  | S&N<br>76247                              | B25  | 1        | 84.92 |
|               | MAXOLON TAB 10MG 25                                 | 1085216  | ICN<br>9460804                            | EA   | 1        | 4.06  |
|               | PANADOL ELIXIR 200ML<br>5-12 YRS 240MG/5ML          | 1277970  | SKBCHM<br>7044739/7144739                 | EA   | 1        | 11.18 |
|               | SWAB SKIN CLEANSING ALCOHOL<br>WEBCOL 2-PLY STERILE | 1519317  | TYC0<br>673656                            | B200 | 1        | 3.75  |
|               | SYRINGE HYPO L/SLIP 10ML<br>ECC N ST SU             | 1256679  | BD<br>302146                              | B100 | 1        | 12.49 |
|               | SYRINGE HYPO L/SLIP 2/3ML<br>C/N LATEX FREE ST SU   | 1256695  | BD<br>302204                              | B100 | 1        | 6.70  |

To make changes to a Standing Order, click on a product, change the quantity and click the 'Update' button. Remove the product by clicking the 'Delete' button.

There are several options on the menu bar. You can 'Print', export to Excel using 'Excel File' and start a new Standing order with the 'Add New' option. The 'Delete' option removes the entire Standing Order. You can alter your Standing Order at any time from the 'Standing Orders' screen.

| 🔲 Standing Or | ders 🔀                                       |
|---------------|----------------------------------------------|
| Add New Print | Delete Excel File                            |
| Account       | 567203 THEATRE                               |
| References    | WEEKLY Import Items<br>Add Item              |
| Product Code  | 1256666                                      |
| Search Words  |                                              |
| Description   | SYRINGE HYPO TB 1ML U.O.S. B100<br>C/N ST SU |
| Manufacturer  | BD Part# [302100                             |
| Quantity      | 1 Price 10.22                                |
|               | Update Delete                                |

# 9. Using a Standing Order

### 9 a. Prepare an order using a standing order with quantities

Standing orders that have been created using quantities are loaded online from the order entry screen. Login to SOS and select 'Enter New Orders' from the Main Menu. Click 'Load Options' from the menu bar and select the 'Standing Order' option.

| Enter New Orders              |                 | ×                  |
|-------------------------------|-----------------|--------------------|
| Load Options Recal Lines Caro | el Creste       |                    |
| Prepared Order                | Name THEATRE    | Back Orders N      |
| <u>S</u> tanding Order        | Special Special | M.T.D. Sales 24128 |
| Import From Excel Spreadsheet | Instructions    | Order Value        |
|                               |                 |                    |
| Urdering Uptions              |                 |                    |
| CH2 Code                      |                 |                    |
| Customer Code                 |                 |                    |
| Search Words                  | Manufacturer    |                    |
|                               |                 | Despatch Schedule  |
| Manuracturer                  | Part #          |                    |

All Available Standing Orders will be displayed. Click on the one you wish to load.

| Enter New Orders                |         |         | ×                  |
|---------------------------------|---------|---------|--------------------|
| Load Options Recal Lines Cancel | Create  |         |                    |
| Account 567203                  | Name    | THEATRE | Back Orders N      |
| Order No.                       | Special |         | M.T.D. Sales 19879 |
| Line No. 1                      |         |         | Order Value        |
| - Available Standing Orders     |         |         |                    |
| References                      |         |         |                    |
| MONTHLY                         |         |         |                    |
| QUARTERLY                       |         |         |                    |
| WEEKLY                          |         |         |                    |
|                                 |         |         |                    |
|                                 |         |         |                    |
|                                 |         |         |                    |

SOS will check the current price and availability of each product as the standing order is loaded. As the order is loading, you will notice the 'Line No' and 'Order Value' increasing. Additional product information such as Obsolete by Manufacturer / Buy on Demand etc. will be displayed via a message box if necessary. Click 'OK' to continue loading the order.

You will be prompted when your order is loaded with the dialogue box shown at right. Click 'OK'. Now you can treat this as a normal order. Products can be added or removed and quantities changed (refer to sections 4 and 5 of this manual).

When you are satisfied with the order, click on 'Create' on the menu bar to send the order to CH2. Select 'Cancel' if you wish to delete the entire order.

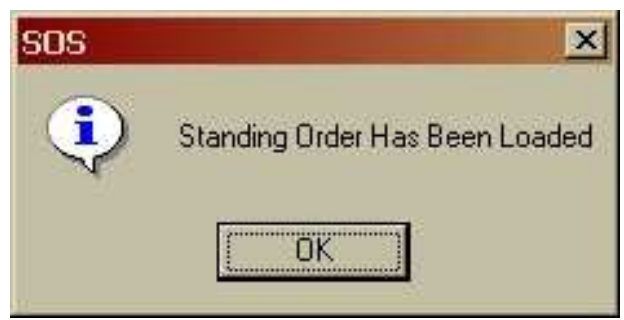

NOTE: Any changes made to a Standing Order in the 'Enter New Orders' screen are not permanent. To make permanent changes to a Standing Order, select 'Standing Orders' from the Main Menu and make your changes as described in section 8.

### 9 b. Prepare an order using a standing order with zero quantities

To create an order using a Standing Order with zero quantities, you will need to use the 'Offline' options in SOS. Make sure you are not connected online to SOS (i.e. not logged in). If you are, click 'Online' and 'Disconnect'. Now select 'Offline' from the menu bar and 'Prepare Manual Orders'.

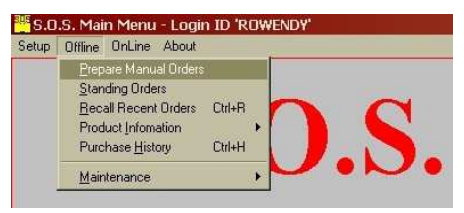

On the following screen type in your purchase order number (mandatory) and click the 'Add' button.

| 🛄 Prepare New (                                 | Drders         |         |  |
|-------------------------------------------------|----------------|---------|--|
| $\underline{N} ew \ Order  \underline{D} elete$ | <u>P</u> rint: |         |  |
| Account                                         | 567203         | THEATRE |  |
| New Order No                                    | A14687         |         |  |
|                                                 |                | Add     |  |
|                                                 |                | 800     |  |

Next. click 'Add Standing Order' and select the standing order you wish to load from the list.

| w Order <u>D</u> elete  | Print  |         |                 | _ |
|-------------------------|--------|---------|-----------------|---|
| Account                 | 567203 | THEATRE |                 |   |
| Order No.               | A14687 |         |                 |   |
| Special<br>Instructions |        |         | Add Item Order  |   |
|                         |        |         | Standing Orders |   |
|                         |        |         |                 |   |
|                         |        |         | OFFLINE A       |   |

You can now start creating an order from the list of products on the Standing Order. Click on the description of each product you wish to order or click the 'Select All' button to add all products.

| Prepare New Orders                                  |         |      |                    |       | X        |
|-----------------------------------------------------|---------|------|--------------------|-------|----------|
|                                                     | UEATOE  | _    |                    |       |          |
| Order No. A14007                                    |         |      |                    |       |          |
| ATTOO                                               |         |      |                    | 7     |          |
| Standing Order Details                              |         |      | hA II              | d I   |          |
| Description                                         | Code    | UOS  | Cust Code Quantity | Price |          |
| CHLORHEXIDINE AQUEOUS 0.1%<br>1:1000 STERITUBE 30ML | 1232182 | C30  | 0                  | 17.25 | <u> </u> |
| MAXOLON TAB 10MG 25                                 | 1085216 | EA   | 0                  | 4.38  |          |
| PANADOL ELIXIR 200ML<br>5-12 YRS 240MG/5ML          | 1277970 | EA   | 0                  | 11.18 |          |
| SONIDET 5LT                                         | 1271014 | EA   | 0                  | 18.00 |          |
| STERILIZ FILM POUCH 90X230MM<br>MEDIPACK SELF SEAL  | 1443481 | B300 | 0                  | 15.32 |          |
| STITCH CUTTER<br>SWANN-MORTON ST S                  | 1262819 | B100 | 0                  | 25.40 |          |
| SWAB SKIN CLEANSING ALCOHOL<br>WEBCOL 2-PLY STERILE | 1519317 | B200 | 0                  | 3.75  |          |
| SYRINGE HYPO L/SLIP 10ML                            | 1256679 | B100 | 0                  | 12.49 |          |
| Select All                                          |         |      | Add To Order       |       |          |

Once you have selected all the products to be ordered, click the 'Add To Order' button.

The screen shown below will appear. Next step is to type in the quantity required for each product.

| Prepare Ne                                 | w Orders<br>ete <u>P</u> rint                                      |      |           |                         |                |                  |
|--------------------------------------------|--------------------------------------------------------------------|------|-----------|-------------------------|----------------|------------------|
| Accour<br>Order No.<br>Speci<br>Instructio | al Ins                                                             |      | Add Item  | Add<br>Standir<br>Order | )<br>Ig        |                  |
| Prepared C                                 | Irder Details                                                      |      | 12 II     |                         |                |                  |
| Code<br>1232182                            | Description<br>CHLORHEXIDINE AQUEOUS 0.1%<br>1:1000 STERITUBE 30ML | C30  | Cust Code | Quantity<br>2           | Price<br>17.25 | Extended<br>34.5 |
| 1271014                                    | SONIDET 5LT                                                        | EA   |           | 5                       | 18.00          | 90               |
| 1262819                                    | STITCH CUTTER<br>SWANN-MORTON ST S                                 | B100 |           | 1                       | 25.40          | 25.4             |
| 1519317                                    | SWAB SKIN CLEANSING ALCOHOL<br>WEBCOL 2-PLY STERILE                | 8200 |           | 0                       | 3.75           | 0.00             |
|                                            |                                                                    |      |           |                         | )rder Value    | 149.9            |

Click on a product, type in the quantity and click 'Update'. Repeat this step until every product has a quantity. You can also type a short message into the 'Special Instructions' field if required. Exit this screen when finished. You are now ready to send this order to CH2.

| Prepare New C                                   | Drders<br>Erint                             |                       |             | × |
|-------------------------------------------------|---------------------------------------------|-----------------------|-------------|---|
| Account<br>Order No.<br>Special<br>Instructions | 567203 A14687                               | THEATRE               | Add Item    |   |
| Description                                     | SWAB SKIN CLEAN<br>WEBCOL 2-PLY STE<br>3.75 | SING ALCOHOL<br>FRILE | U.O.S. B200 |   |
| Quantity  <br>Extended                          | 2<br>7.50                                   | date                  |             |   |

Connect to CH2 and select 'Enter New Orders' from the Main Menu. A 'Prepared Orders' reference box will appear with the order number you have been working on listed. Click the order number and SOS will process the order, checking the latest availability and pricing in the same way as loading a standing order with quantities would.

| Enter New Orders         |                         |         | ×                  |
|--------------------------|-------------------------|---------|--------------------|
| Load Options Recall Line | s <u>C</u> ancel Greate |         |                    |
| Account 5                | 67203 Name              | THEATRE | Back Orders N      |
| Order No.                | Special                 |         | M.T.D. Sales 19879 |
| Line No. 1               | Instructions            |         | Order Value        |
| - Prepared Orders        |                         |         |                    |
| Tropared Orders          |                         |         |                    |
| A14687                   |                         |         |                    |
| (A1400/                  |                         |         |                    |
|                          |                         |         |                    |
|                          |                         |         |                    |
|                          |                         |         |                    |
|                          |                         |         |                    |

When the order is loaded, the dialogue box shown below will appear. Click on 'OK' to continue.

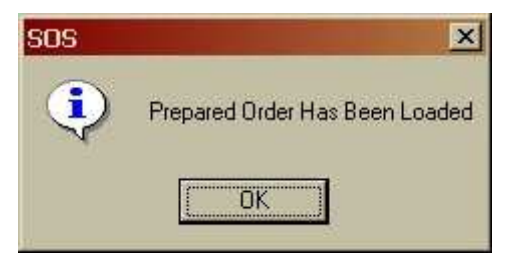

This can now be treated as a normal order. Products can be added or removed and quantities changed (refer to sections 4 and 5 of this manual).

When you are satisfied with the order, click 'Create' on the menu bar to send the order to CH2, or 'Cancel' if you wish to delete the entire order.

NOTE: Any changes made to a Standing Order in the 'Enter New Orders' screen are not permanent. To make permanent changes to a Standing Order, select 'Standing Orders' from the Main Menu and make your changes as described in section 8.

# **10. Current Open Orders**

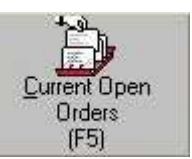

Current Open Orders shows your purchase order history with CH2 for the last 6 to 12 months. This screen lets you view any order whether it has been placed by phone, fax or SOS. You can also track the progress of current purchase orders through the CH2 system from order entry to despatch.

### 10 a. Current Open Order Options

| Select 'Current Open                                                                    | Options Print                                                                                                    |
|-----------------------------------------------------------------------------------------|----------------------------------------------------------------------------------------------------|
| menu, click 'Options' on<br>the menu bar and select<br>one of the following<br>reports: | All Orders     THEATRE       Not Yet Supplied     THEATRE       On BackOrder     P       Specific Order No.     P       Specific Invoice     P       Specific Product     on |
|                                                                                         | Dianlays all orders pleased in the last 0 to 10 months. May take                                                                                                    |

1. All Orders

2. Not Yet Supplied

4. Specific Order No

5. Specific Invoice

6. Specific Product

- Displays all orders placed in the last 6 to 12 months. May take several minutes to load.
- View the status of outstanding orders from order entry through to despatch in the CH2 system. Backorders and Credits are also displayed. Credits have a negative quantity.
- 3. On Backorder
- Display all current backorders and EDD's (Estimated Dates of Delivery) if available.
- Searches for orders by your purchase order number.
- Searches for orders by our invoice number.
  - Searches for orders using the CH2 product code.

#### Example of a report using 'Specific Invoice' as the search criteria.

| Options Print                   | ers                                                    |                                              |                         |           | ×         |
|---------------------------------|--------------------------------------------------------|----------------------------------------------|-------------------------|-----------|-----------|
| Account                         | 567203                                                 | THEATRE                                      |                         |           |           |
| Displa<br>C Di<br>C Di<br>C Ite | ay Sequence<br>eference<br>ider Date<br>em Description | - <u>Search Crit</u><br>2459791              | eria                    | M         |           |
| Reference                       | Order Date/No                                          | Product                                      | Status                  | Invoice # | Order Qty |
| 2345557<br>1.000                | 16/07/07<br>1607072                                    | ATROPINE SULPHATE POLYAMP<br>1255994 BX      | Sales<br>Journal/Update | 2459791   | 1 📩       |
| 2345557<br>10.000               | 16/07/07<br>1607072                                    | METARAMINOL INJ 10MG 1ML 5's<br>1622928 EA   | Sales<br>Journal/Update | 2459791   | 1         |
| 2345557<br>11.000               | 16/07/07<br>1607072                                    | DEPO MEDROL VIAL 40MG 1ML<br>1044840 BX      | Sales<br>Journal/Update | 2459791   | 1         |
| 2345557<br>12.000               | 16/07/07<br>1607072                                    | METOCLOPRAMIDE STERILUER<br>1258677 BX       | Sales<br>Journal/Update | 2459791   | 1         |
| 2345557<br>13.000               | 16/07/07<br>1607072                                    | DYNASTAT INJ 40MG 5 VIALS+5AMP<br>1584861 EA | Sales<br>Journal/Update | 2459791   | 5         |
| 2345557<br>14.000               | 16/07/07<br>1607072                                    | NEO-SYNEPHRINE INJ 1%<br>1399586 BX          | Sales<br>Journal/Update | 2459791   | 1         |
| 2345557<br>15.000               | 16/07/07<br>1607072                                    | FRESOFOL 1% INJ AMP 20ML<br>1675501 BX       | Sales<br>Journal/Update | 2459791   | 16        |
| 2345557<br>16.000               | 16/07/07<br>1607072                                    | STEMETIL AMP 12.5MG 1ML<br>1131079 BX        | Sales<br>Journal/Update | 2459791   | 1         |
| 2345557<br>17.000               | 16/07/07<br>1607072                                    | TRAMALAMP 100MG/2ML<br>1501355 BX            | Sales<br>Journal/Update | 2459791   | 2         |
| 10046667                        | 10/07/07                                               | MADCAIN DEAIN DREVAMD DERDET                 | Calga                   | 0450701   | 2 ¥       |

### 10 b. Backorder Reports using Current Open Orders

Select 'On Backorder' from 'Options' to view all your current backorders. Selecting 'Not Yet Supplied' will also show your current backorders along with the status of outstanding orders and credits. An example of a search using 'Not Yet Supplied' is shown below. Click 'Print' to print the report.

| Open Ord          | ers                                         |                                            |                             | -         | ×          |
|-------------------|---------------------------------------------|--------------------------------------------|-----------------------------|-----------|------------|
| Account           | 376147                                      | THEATRE DEPT                               |                             |           |            |
| C Or<br>C Ite     | der Date<br>em Description<br>Order Date/No | Product                                    | Status                      | Invoice # | Order Qty  |
| 2101345<br>13.000 | 01/02/07<br>310107                          | PHENOL IN ALMOND OIL AMP<br>1106352 BX     | Backorder in<br>Commitments |           | 1 🔺        |
| 2144444<br>18.000 | 01/03/07<br>280207                          | PHENOL IN ALMOND OIL AMP<br>1106352 BX     | Backorder in S/O<br>Entry   |           | 1          |
| 2205152<br>10.000 | 11/04/07<br>110407                          | PHENOL IN ALMOND OIL AMP<br>1106352 BX     | Backorder in S/O<br>Entry   |           | 1          |
| 2246566<br>16.000 | 09/05/07<br>090507                          | PHENOL IN ALMOND OIL AMP<br>1106352 BX     | Backorder in S/O<br>Entry   |           | 1          |
| 2365407<br>10.000 | 27/07/07<br>250707                          | KENACOMB OTIC OINTMENT 5G<br>1076601 EA    | Backorder in S/O<br>Entry   |           | 2          |
| 2379146<br>9.000  | 07/08/07<br>070807                          | KENACOMB OTIC OINTMENT 5G<br>1076601 EA    | Backorder in S/O<br>Entry   |           | 2          |
| 2393312<br>13.000 | 16/08/07<br>1587                            | PHENOL IN ALMOND OIL AMP<br>1106352 BX     | Backorder in S/O<br>Entry   |           | 1          |
| 2403483<br>1.000  | 22/08/07<br>230807                          | LIGNOCAINE CHLORHEXIDINE GEL<br>1082031 BX | Print Pickslips             |           | 3          |
| 2403483<br>10.000 | 22/08/07<br>230807                          | METARAMINOL INJ 10MG 1ML 5's<br>1622928 EA | Print Pickslips             |           | 10         |
| 2402402           | 22/00/07                                    |                                            | Drint Diskalina             | 12        | ~ <u>+</u> |

Use the 'Display Sequence' options to display orders by date or item description. Use the scrollbars to view more details such as quantity shipped, Unit Price and EDD (Estimated Delivery Date).

Refer to the table below for an explanation of the various messages in the 'Status' column:

|                           | ORDER STATUS DESCRIPTIONS                                    |
|---------------------------|--------------------------------------------------------------|
| DESCRIPTION               | MEANING                                                      |
| Enter Sales Order         | Allocated - Order entered and ready to print at cut-off time |
| Print Pickslips           | On-Pick – Order has printed in CH2 warehouse                 |
| Shipment Confirmation     | Reconciled – Goods have been picked ready for despatch       |
| Print Invoice             | Shipped – Invoice printed. Goods are leaving warehouse       |
| Sales / Journal Update    | Received – Order completed and goods received by customer    |
| Backorder in S/O Entry    | Backorder – No stock available when order was created        |
| Backorder in Commitments  | Backorder – No stock available when pick slip printed        |
| Backorder in Ship Confirm | Backorder – No stock available when goods where picked       |
| Added as Sub / Ass Item   | Product has been substituted                                 |
| Cancelled in Order Entry  | Order has been cancelled                                     |
| Cancelled By Substitute   | Product has been cancelled or substituted                    |

# 11. Product Availability & Pricing

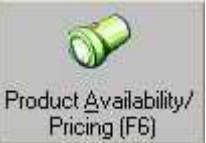

You may check product availability and pricing without going into the order entry screen, preventing the risk of accidentally placing an order. From the main menu, select 'Product Availability/Pricing'.

| 👯 Product Prices/Availability                                                                                                    | ×        |
|----------------------------------------------------------------------------------------------------|----------|
| Print Excel File                                                                                                    |          |
| Account         567203         THEATRE         Search Type         Product Search Select           Product Code         1621546         Image: Search Select         Image: Search Select         Image: Search Search Select         Image: Search | tion —   |
| Search Words PARACETAMOL Manufacturer HEXAL Direct O Purchased Or                                                                                                    | nly      |
| Manufacturer HEXAL Part # 7203029                                                                                                    |          |
| All Items Purchased                                                                                                    | $\frown$ |
| PARAHEXAL 500MG TAB 100 1621546 EA HEXAL 0 2.32                                                                                                    |          |
| Description PARAHEXAL 500MG TAB 100 U.O.S. EA                                                                                                    |          |
| Pricing     Purchase History     Available Stock       Quantity     Price     Image: Available Stock     Image: Available Stock       1     2.32     Y     Image: Available Stock     Add to Offline Product       Next Stock Expected     Image: Available Stock     Image: Available Stock     Add to Offline Product Database                                                                                                    |          |
|                                                                                                    |          |

This screen works in a similar way to the 'Enter New Orders' screen. As well as the usual search criteria of Product code, Search Words and Manufacturer, you can narrow the search by using the options in 'Product Search Selections' as listed below:

- All Matches Displays all products based on your search criteria.
  - **Available Only** Displays only products that are currently in stock.
- Purchased Only
- Displays only products that you have purchased from CH2.

You can also print your product search or export it to Excel using the options on the menu bar. To view product details as shown above, click on the desired product (the 'Print' and 'Excel file' options will no longer be available). Return to the search list by clicking the drop down arrow (circled). To search for a different product, click back into the 'Search Words' field and type in a new search word.

When the 'Add to Offline Database' button appears, you can click on it to copy the selected product's information to the offline database. If it is a Pharmaceutical product, the Generic name will also be copied to the Offline Database.

### 11 a. Creating a Pricelist

Another function of the 'Product Availability and Pricing' screen is the ability to produce a current pricelist based on your purchase history. Select the 'All Items Purchased' option below the manufacturer field and click the search button. SOS will find the current price of all items you have purchased in the last 2 financial years. You may then print this list or export it to Excel as required.

# **12. Purchase History**

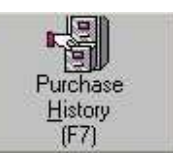

Use this option from the main menu to view your Purchase History. SOS can show your purchase history by product code, description, manufacturer or product category. A complete list of all items purchased and your total expenditure by month over 12 months can also be produced. These reports can be viewed on screen, printed or exported to an Excel Spreadsheet.

### 12 a. Purchase History by Product

Select 'Purchase History' from the main menu and select the appropriate account (if prompted).

Select 'Enquiries' from the menu bar and click 'By Product'. The data selection fields will be displayed.

As with other screens, search for a product by Product Code, Description, or Manufacturer. In this example we have searched for Product Description 'Lignocaine'.

You can sort the report by description or manufacturer by using the options in the 'Sequence' box at the bottom right of the screen. When you have finished making your selections, click the 'Search' button, or press enter on the keyboard.

'Purchase The resulting Summary' report is shown at right. It includes month to date (MTD), year to date and prior year (YTD), (PRI). Yearly history is shown by financial year (July to June). Products are listed in alphabetical order. This report may be printed or exported to Excel by using the options on the menu bar.

Selecting the 'By Month' option on the menu bar will display the quantity purchased month by month over the last 12 months. You may also print or export this report to Excel by using the options on the menu bar. Click 'Summary' to return to the above report.

Exit this report to select different criteria for a new report.

| Purchase Summary                                                |                     |         |            |             |              | X |
|-----------------------------------------------------------------|---------------------|---------|------------|-------------|--------------|---|
| <u>Print</u> By Month <u>E</u> xcel File                        |                     |         |            |             |              |   |
| Description                                                     | Manuf/Part          | Code    | MTD        | YTD         | PRI          |   |
| COPHENYLCAINE FORTE SPRAY 50ML<br>5% LIGNOCAINE & 0.5% PHENYLEP | ENTTEC<br>COPH-50-S | 1275209 | 2<br>\$59  | 2<br>\$59   | 21<br>\$624  | 4 |
| LIGNOCAINE CHLORHEXIDINE GEL<br>2%-0.05% DISP SYRINGE 10ML      | PFIZER<br>16012050  | 1082031 | 4<br>\$168 | 10<br>\$420 | 53<br>\$2227 |   |
| XYLOCAINE ADRENALINE AMP 5ML<br>1%-1:100,000 BLISTER PACK       | ASTZEN<br>150       | 1632034 |            | 3<br>\$97   | 11<br>\$353  |   |
| XYLOCAINE ADRENALINE VIAL 20ML<br>0.5%-1:200,000 SINGLE USE     | ASTZEN<br>160       | 1167287 |            | 1<br>\$95   | 3<br>\$271   |   |
| XYLOCAINE ADRENALINE VIAL 20ML<br>1%-1:200,000 THEATRE PACK     | ASTZEN<br>161       | 1167351 | 3<br>\$288 | 6<br>\$576  | 17<br>\$1588 |   |
| XYLOCAINE ADRENALINE VIAL 20ML<br>1.5%-1:200,000 THEATRE PACK   | ASTZEN<br>132       | 1167399 |            | 1<br>\$103  | 3<br>\$293   |   |
| XYLOCAINE ADRENALINE VIAL 20ML                                  | ASTZEN              | 1167456 | 1          | 4           | 25           |   |

| Purchases By Month                                              |                     |         |       |       |       |       |       |       |       |       |       |       |       |       | ×     | I |
|-----------------------------------------------------------------|---------------------|---------|-------|-------|-------|-------|-------|-------|-------|-------|-------|-------|-------|-------|-------|---|
| Print Summary Excel File                                        |                     |         |       |       |       |       |       |       |       |       |       |       |       |       |       |   |
| Description                                                     | Manuf/Part          | Code    | 08/06 | 09/06 | 10/06 | 11/06 | 12/06 | 01/07 | 02/07 | 03/07 | 04/07 | 05/07 | 06/07 | 07/07 | 08/07 | 1 |
| COPHENYLCAINE FORTE SPRAY 50ML<br>5% LIGNOCAINE & 0.5% PHENYLEP | ENTTEC<br>COPH-50-S | 1275209 | 3     | 2     | 2     | 3     |       | 2     | 1     | 3     |       | 1     | 3     |       | 2 🔺   |   |
| LIGNOCAINE CHLORHEXIDINE GEL<br>2%-0.05% DISP SYRINGE 10ML      | PFIZER<br>16012050  | 1082031 | 6     | 2     | 6     | 5     | 5     | 1     | 6     | 4     | 4     | 7     | 4     | 6     | 4     | I |
| XYLOCAINE ADRENALINE AMP 5ML<br>1%-1:100,000 BLISTER PACK       | ASTZEN<br>150       | 1632034 |       |       | 1     | 3     |       |       | 4     |       | 2     |       |       | 3     |       | I |
| XYLOCAINE ADRENALINE VIAL 20ML<br>0.5%-1:200,000 SINGLE USE     | ASTZEN<br>160       | 1167287 |       |       | 1     | 1     |       |       |       |       |       | 1     |       | 1     |       | I |
| XYLOCAINE ADRENALINE VIAL 20ML<br>1%1:200,000 THEATRE PACK      | ASTZEN<br>161       | 1167351 |       | 1     | 2     | 2     | 1     |       | 2     | 2     | 2     | 2     | 3     | 3     | 3     | I |
| XYLOCAINE ADRENALINE VIAL 20ML<br>1.5%-1:200,000 THEATRE PACK   | ASTZEN<br>132       | 1167399 |       |       |       |       |       |       |       | 1     | 1     | 1     |       | 1     |       | I |
| XYLOCAINE ADRENALINE VIAL 20ML<br>2%-1:200,000 THEATRE PACK     | ASTZEN<br>129       | 1167456 | 4     | 1     | 2     | 1     | 2     |       | 1     | 4     | 2     | 4     | 1     | 3     | 1     | I |
| XYLOCAINE DISPOSABLE<br>LONG NOZZLES                            | ASTZEN<br>2516      | 1286255 |       |       |       |       |       |       |       |       |       |       |       |       | _     |   |
| XYLOCAINE JELLY 2% 15gm<br>POLYPROPYLENE TUBE                   | ASTZEN<br>4627      | 1167537 |       | 6     | 10    | 5     | 6     | 6     | 1     | 3     | 3     | 7     | 7     | 6     | 3     |   |
| XYLOCAINE PLAIN POLYAMP 1% 5ML<br>DUOFIT                        | ASTZEN<br>4152      | 1350949 | 2     | 3     | 5     | 2     | 3     | 2     | 3     | 5     | 1     | 4     | 1     | 2     | 4     |   |
| XYLOCAINE PLAIN POLYAMP 2% 5ML<br>DUOFIT                        | ASTZEN<br>4156      | 1350952 | 6     | 5     | 5     | 8     | 5     | 3     | 4     | 7     | 5     | 7     | 5     | 8     | 4     |   |

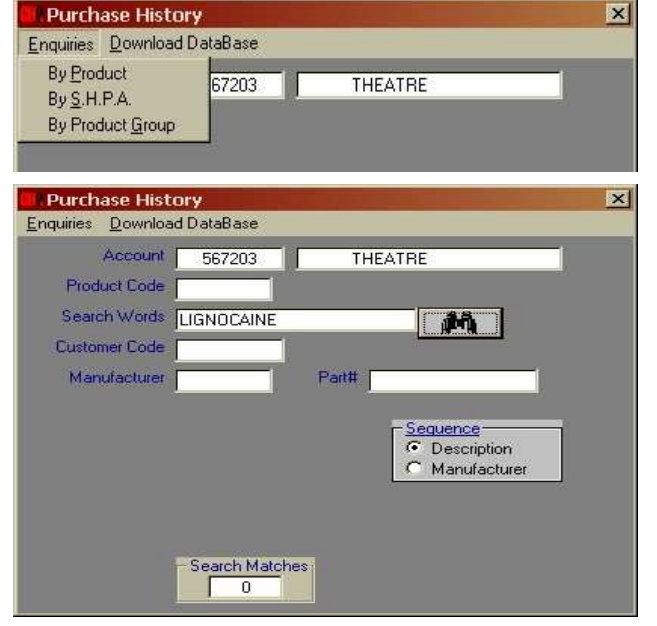

### 12 b. Purchase History for All Products

Select 'Purchase History' from the main menu and select the appropriate account (if prompted).

Select 'Enquiries' from the menu bar and click 'By Product Group'. Select 'Current Month' or 'Prior Month' and click the 'Search' button.

The 'Product Group Analysis' report shown at right will appear. This will display your purchases by CH2 product group.

To display a list of all products purchased in the last 2 financial years as shown below, select 'T-O-T-A-L' and click 'Display Product Details'. Selecting a single product group will display the purchase history for that group only. This report is useful for keeping track of your purchases and creating you own order forms or pricelists.

| Proc         | duct Group Analysis                                                        |            |             |                        |          | × |
|--------------|----------------------------------------------------------------------------|------------|-------------|------------------------|----------|---|
| <u>Print</u> | scel File                                                                  |            |             |                        |          |   |
| <u>[</u>     | Enquiry As At<br>Current Month Is AUGUST (<br>Current Month<br>Prior Month | 70         | M<br>Search |                        |          |   |
| Print E      | duct Group Analysis<br>xcel File                                           |            |             |                        |          | × |
| H            | nouiru As At-                                                              |            |             |                        |          |   |
| ſ            |                                                                            |            |             |                        |          |   |
| ie.          | Current Month     Prior Month     Prior Month                              | 1.07       |             |                        |          |   |
|              | aroup Group Description                                                    | This Month | This YTD    | Last Year              | Last YTD |   |
|              | PHARMACY DIVISION                                                          | 0.00       | 66970.22    | 27965.42               | 74702.62 |   |
|              | GENERAL MEDICAL                                                            | 0.00       | 40.03       | 0.00                   | 0.00     |   |
|              | T-O-T-A-L                                                                  | 0.00       | 67010.25    | 27965.42               | 74702.62 |   |
|              | Display By Month                                                           |            | D           | isplay <u>P</u> roduct | Details  |   |

| Purchase Summary                             |                          |         |             |             |               | × |
|----------------------------------------------|--------------------------|---------|-------------|-------------|---------------|---|
| Print By Month Excel File                    |                          |         |             |             |               |   |
| Description                                  | Manuf/Part               | Code    | MTD         | YTD         | PRI           |   |
| EPILIM TAB E.C. 200MG 100                    | SANOFI<br>375022         | 1054403 | 1<br>\$5    | 1<br>\$5    | 3<br>\$17     | * |
| EPILIM TAB E.C. 500MG 100                    | SANOFI<br>375037         | 1054410 |             | 2<br>\$19   | 2<br>\$19     |   |
| EUCALYPTUS RUB 35G<br>BOSISTOS               | FELTON<br>320            | 1607023 | 1<br>\$4    | 3<br>\$13   | 22<br>\$91    |   |
| FEBRIDOL TAB B/P 500MG 100                   | GENPHA<br>HSA1531335     | 1531335 |             |             |               |   |
| FERRO GRADUMET TAB 325MG 30<br>FILM COATED   | ABBOTT<br>6852.03001     | 1056047 |             | 5<br>\$21   | 8<br>\$34     | - |
| FERROSIG AMPS 5×2ML                          | SIGMA<br>005005          | 1592052 |             |             | 79<br>\$1971  | - |
| FLEET ENEMA 133ML                            | FERING<br>201A           | 1316730 | 1<br>\$3    | 4<br>\$12   | 11<br>\$34    |   |
| FLOPEN CAP 500MG                             | CSL<br>260124            | 1576072 |             |             | 2<br>\$24     |   |
| FLOPEN VIAL 1G<br>** OBSOLETE USE 1280886 ** | ASPEN<br>03360           | 1057576 |             |             |               |   |
| FLUCLOXACILLIN 1G VIAL                       | HOSPRA<br>02570C         | 1427483 | 45<br>\$285 | 50<br>\$317 | 236<br>\$1498 |   |
| FORMET TAB 500MG 100<br>BLISTER PACK         | SIGMA<br>449390          | 1731032 |             |             | 4<br>\$12     |   |
| FORTUM VIAL 1G                               | GLAX0<br>10847           | 1172845 |             |             | 235<br>\$2252 |   |
| GASTROGEL LIQUID 500ML                       | SIGMA<br>000744          | 1064873 | 1<br>\$2    | 1<br>\$2    | 10<br>\$26    |   |
| GENLAC SYRUP 3.34GM 500ML<br>BOTTLE          | SIGMA<br>019022 / 536334 | 1731075 | 4<br>\$24   | 12<br>\$72  | 83<br>\$498   |   |
| GENTAMICIN STERILUER 80MG 2ML                | PFIZER<br>08060180       | 1258664 |             | 1<br>\$28   |               |   |

4/07/2008 Version 8.5.6

Select 'By Month' from the menu bar of the previous report to display the quantity purchased month by month over the last 12 months. Click 'Summary' to return to the report on the previous page. Both reports are displayed in alphabetical order.

| Purchases By Month                           |                          |         |       |       |       |       |       |       |       |       |       |       |       |       |       | × |
|----------------------------------------------|--------------------------|---------|-------|-------|-------|-------|-------|-------|-------|-------|-------|-------|-------|-------|-------|---|
| Print Summary Excel File                     |                          |         |       |       |       |       |       |       |       |       |       |       |       |       |       |   |
| Description                                  | Manuf/Part               | Code    | 08/06 | 09/06 | 10/06 | 11/06 | 12/06 | 01/07 | 02/07 | 03/07 | 04/07 | 05/07 | 06/07 | 07/07 | 08/07 |   |
| EUCALYPTUS RUB 35G<br>BOSISTOS               | FELTON<br>320            | 1607023 |       |       | 4     | 3     | 2     | 3     | 4     | 3     | 2     |       | 1     | 2     | 1     | - |
| FEBRIDOL TAB B/P 500MG 100                   | GENPHA<br>HSA1531335     | 1531335 |       |       |       |       |       |       |       |       |       |       |       |       |       |   |
| FERRO GRADUMET TAB 325MG 30<br>FILM COATED   | ABBOTT<br>6852.03001     | 1056047 | 1     |       |       | 1     |       | 4     |       |       | 2     |       |       | 5     |       | Ĩ |
| FERROSIG AMPS 5×2ML                          | SIGMA<br>005005          | 1592052 | 45    |       |       |       |       |       |       |       |       |       |       |       |       |   |
| FLEET ENEMA 133ML                            | FERING<br>201A           | 1316730 | 3     |       |       |       |       |       |       |       |       | 6     | 2     | 3     | 1     | - |
| FLOPEN CAP 500MG                             | CSL<br>260124            | 1576072 |       |       |       |       |       |       |       |       |       |       |       |       |       | Ĩ |
| FLOPEN VIAL 1G<br>** OBSOLETE USE 1280886 ** | ASPEN<br>03360           | 1057576 |       |       |       |       |       |       |       |       |       |       |       |       |       |   |
| FLUCLOXACILLIN 1G VIAL                       | HOSPRA<br>02570C         | 1427483 | 14    |       | 18    | 8     | 33    | 38    | 13    | 9     | 39    | 32    | 14    | 5     | 45    |   |
| FORMET TAB 500MG 100<br>BLISTER PACK         | SIGMA<br>449390          | 1731032 |       |       |       |       |       |       |       |       |       |       |       |       |       |   |
| FORTUM VIAL 1G                               | GLAX0<br>10847           | 1172845 | 94    |       |       |       |       |       |       |       |       |       |       |       |       |   |
| GASTROGEL LIQUID 500ML                       | SIGMA<br>000744          | 1064873 |       |       | 1     | 2     |       |       | 1     | 2     | 1     | 1     | 1     |       | 1     |   |
| GENLAC SYRUP 3.34GM 500ML<br>BOTTLE          | SIGMA<br>019022 / 536334 | 1731075 | 5     | 1     | 10    | 7     | 9     | 8     | 5     | 10    | 12    | 5     | 8     | 8     | 4     | * |

You may also produce a report that details your expenditure month by month for the last 12 months. From the 'Product Group Analysis' report on the previous page, click the 'Display by Month' button. The report shown below will be displayed.

As usual, all of these purchase history reports can be printed or exported to Excel by using the options on the menu bar.

| Purchases By Month |          |           |  |  |  |
|--------------------|----------|-----------|--|--|--|
| Print Excel File   |          |           |  |  |  |
|                    | Month    | Y-T-D     |  |  |  |
| MAY 04             | 36777.74 | 36777.74  |  |  |  |
| JUNE 04            | 44095.34 | 80873.08  |  |  |  |
| JULY 04            | 46126.09 | 46126.09  |  |  |  |
| AUGUST 04          | 37327.06 | 83453.15  |  |  |  |
| SEPTEMBER 04       | 40621.33 | 124074.48 |  |  |  |
| OCTOBER 04         | 38052.47 | 162126.95 |  |  |  |
| NOVEMBER 04        | 32215.22 | 194342.17 |  |  |  |
| DECEMBER 04        | 45336.21 | 239678.38 |  |  |  |
| JANUARY 05         | 29817.01 | 269495.39 |  |  |  |
| FEBRUARY 05        | 36277.97 | 305773.36 |  |  |  |
| MARCH 05           | 41851.62 | 347624.98 |  |  |  |
| APRIL 05           | 37416.32 | 385041.30 |  |  |  |
| MAY 05             | 28455.43 | 413496.73 |  |  |  |

### 12 c. Download the Product Database.

The option allows you to download your sales history database to your PC. This will give you access to your purchase history without having to login to SOS. You will also be able to create orders, print labels, run reports and customise your product data without having to login to SOS. Refer to sections 17, 18 and 19 of this manual for detailed descriptions of these 'Offline' functions.

Select 'Purchase History' from the main menu. If prompted, select the account you wish to download a purchase history for, or select 'All Accounts'. When the 'Purchase History' screen is displayed, click 'Download Database' from the menu bar at the top of the screen.

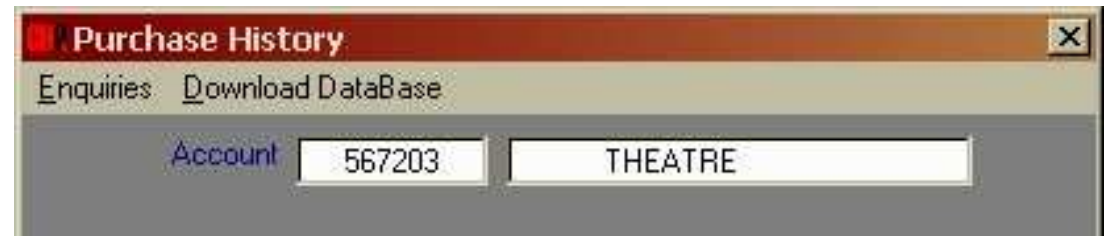

The warning prompt 'This may take a while' will appear. Click on 'OK' to continue. The download will take up to three minutes, depending on the amount of items you purchase.

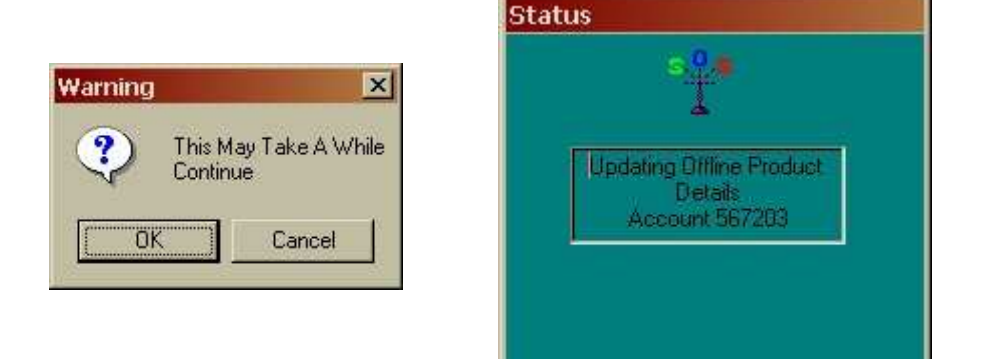

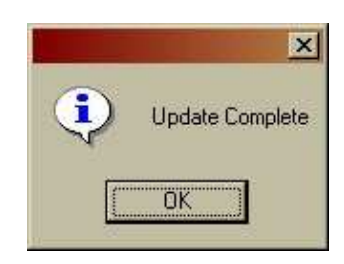

A message 'Updating Offline Product Details' will be displayed. When the download has finished, the 'Update Complete' dialogue box will be displayed. Click 'OK' to return to the main menu.

You now have a product database, based on your Purchase History, loaded on your PC to use while working 'Offline' (refer to section 17 of this manual for more information).

### **13. Telephone Help Contacts**

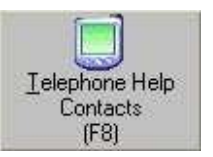

Having trouble, need help? From the main menu, select 'Telephone Help Contacts' to access useful CH2 contact names and numbers. Select the 'Branch Office' and 'Department' you wish to contact from drop down menus. A list of relevant contact names and phone numbers will be displayed.

| CH2 Contacts      | × |
|-------------------|---|
| Branch Offices    |   |
|                   |   |
| VICTORIA          |   |
| TASMANIA          |   |
| NEW SOUTH WALES   |   |
| SOUTH AUSTRALIA   |   |
| QUEENSLAND        |   |
| WESTERN AUSTRALIA |   |

| W SOUTH WALES  | S.O.S. HE    | LP CONTACTS  |
|----------------|--------------|--------------|
| Contacts       |              |              |
| Section        | Contact Name | Telephone    |
| Dean Copland   | 0404 812 538 | 03 9554 0559 |
| Help Desk      |              | 03 9554 0495 |
| Stephan Curran | 0404 812 533 | 02 4914 0172 |
| Zack Baraci    |              | 03 9554 0557 |

# 14. SOS Online Usage Report

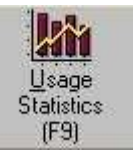

This screen records of how many times you have logged into SOS and for how long.

Select 'Usage Statistics' from the main menu. The screen at right displays the number of connections, connection time in minutes, number of orders placed and the average \$ value. These monthly statistics are displayed only for the computer you are currently logged onto. It also shows the installation date and the last time you used SOS. You may 'Print' this report at any time.

| Month     | Orders | Value(\$) | Calls | Time | \$/Order | \$/Call | \$/Min |
|-----------|--------|-----------|-------|------|----------|---------|--------|
| DCTOBER   |        | 0.00      | 15    | 50   |          | 0.00    | 0.00   |
| IOVEMBER  |        | 0.00      | 8     | 6    |          | 0.00    | 0.00   |
| DECEMBER  |        | 0.00      | 10    | 2    |          | 0.00    | 0.00   |
| JANUARY   |        | 0.00      | 6     | 20   |          | 0.00    | 0.00   |
| FEBRUARY  |        | 0.00      | 11    | 33   | [        | 0.00    | 0.00   |
| AUGUST    | 1      | 13.39     | 29    | 203  | 13.39    | 0.46    | 0.07   |
| SEPTEMBER |        | 0.00      | 6     | 84   |          | 0.00    | 0.00   |

### 15. Using the Bulletin Board

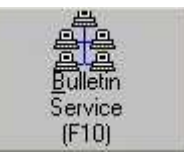

The 'Bulletin Board' is a simple system that allows a message of your choice to be seen by all SOS users each time they log in. This service is completely free!

Select 'Bulletin Service' from the main menu to display the screen below. Click 'Options' from the menu bar and select from the various options shown below.

| Bulletin Service                                                                                                    |       |
|----------------------------------------------------------------------------------------------------|-------|
| Options Create Update Delete                                                                                            | Print |
| ⊻iew All Bulletin Topics<br><u>R</u> eview/Modify My Bulletins<br>Add A New Bulletin<br><u>B</u> ulletin Display Groups |       |

To create a message, select 'Add a New Bulletin'. Put a subject for your message into 'Bulletin Topic' and type your message into 'Details'. Make sure you add your name and phone number (with area code) so that interested parties can contact you. When you have finished typing your message, click 'Create' on the menu bar. This will post your message to the Bulletin Board.

You can change or delete your message at any time by selecting 'Review/Modify My Bulletins' from the options list. Your message will be displayed for one month in SOS.

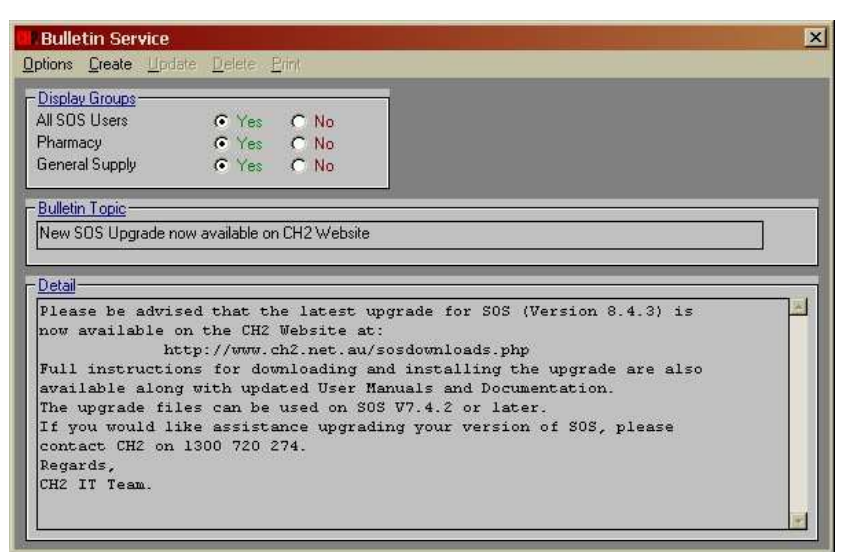

Look at other bulletins by selecting 'View All Bulletin Topics' from the options list.

The 'Bulletin Board' is most commonly used to advertise over ordered or short expiry stock for sale.

Return to the main screen shown below. Select 'Online' from the menu bar at the top of the screen and click 'Disconnect from CH2'. You can then close SOS or minimise it to your taskbar. You may also minimise SOS while you are logged on. SOS will disconnect automatically after 30 minutes if there is no activity (i.e. key strokes or mouse clicks).

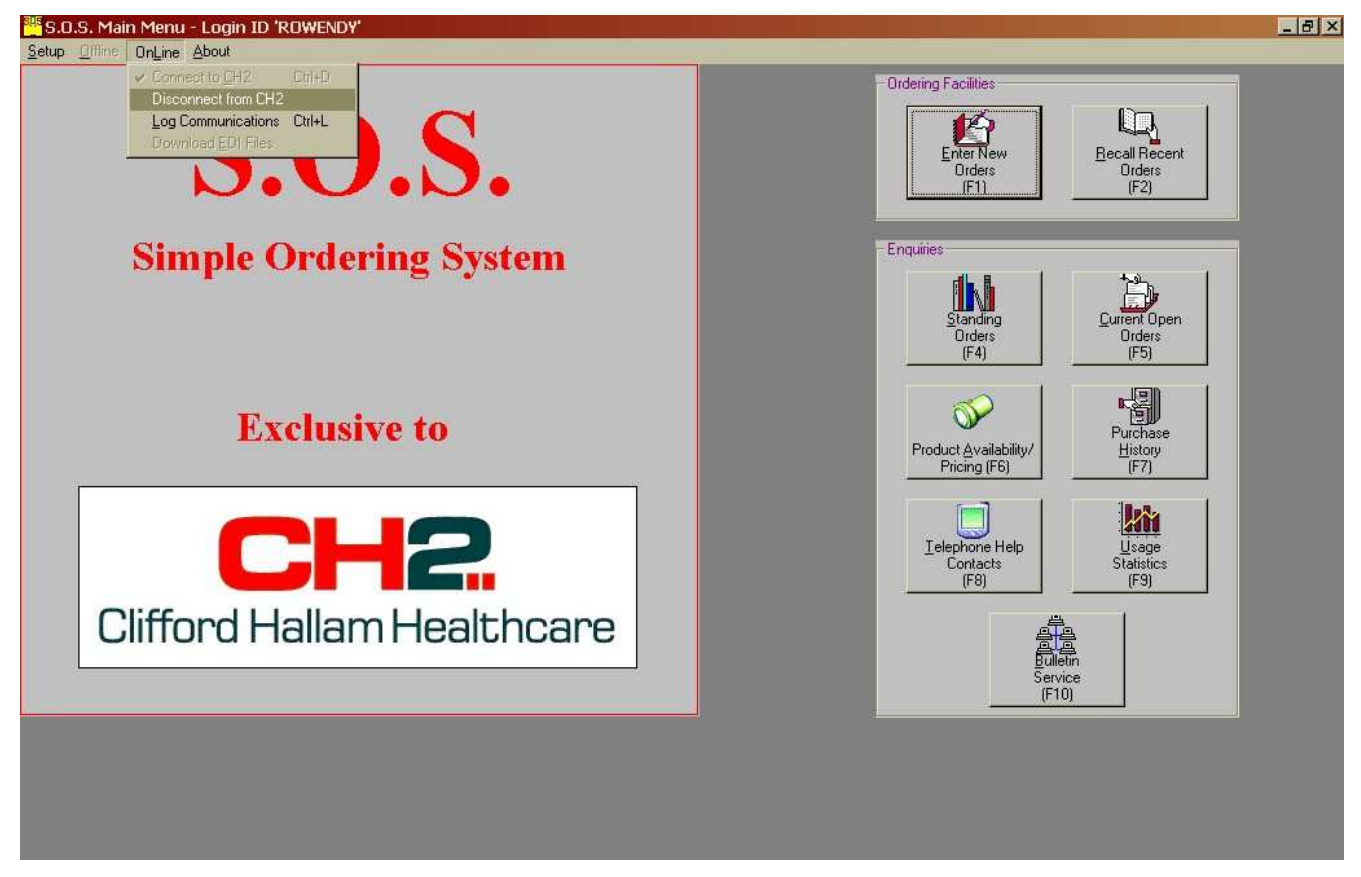

# **17. Offline functions in SOS**

Many of the functions in SOS can be replicated without the need to connect online (or login). This is referred to as 'working offline'. A database, based on your purchase history, is downloaded to your computer so that you can prepare orders, search for products, view reports and print labels 'offline'. This offline product database can be customised with alternative descriptions, bin locations, GL codes and more. To access these functions, select 'Offline' from the menu bar of the SOS main screen.

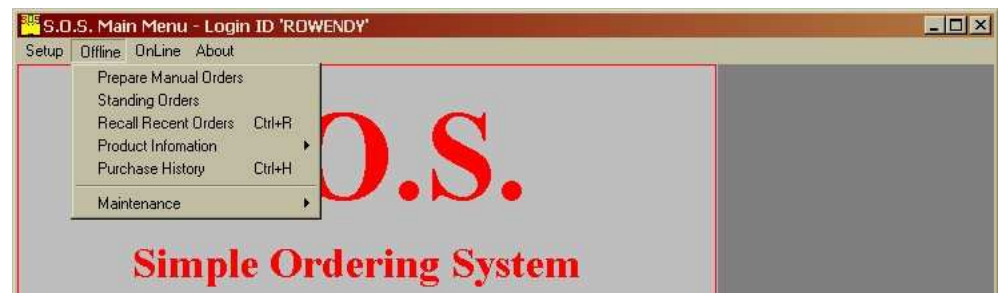

When working offline, product searches can be done and orders prepared **only** for products in your offline product database. These are generally products you have previously purchased. To search for products that you have not purchased before, you will need to be logged into SOS. You can download the database as often as you like.

# Refer to section 12c of this manual for instructions on downloading the offline product database.

# **18. The Offline Product Database**

### 18 a. Display a Product List

To display a report listing the products in your 'Offline Database', open SOS *(do not connect)* and select 'Offline', 'Product Information', 'Product Database'. This will open the 'Product Database' screen shown below.

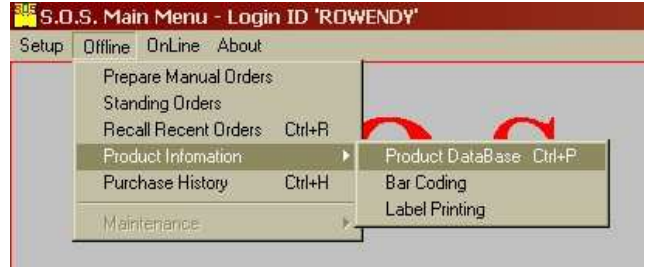

Click 'Options' from the menu bar and select 'Display Offline Database'.

The offline product database (shown below) is then displayed in alphabetical order. This report is a good reference to help you do your ordering and can help with stock takes.

If you would like purchase history information, you will need to go online. Refer to section 12 of this manual.

| otions                                                                                               |        |
|----------------------------------------------------------------------------------------------------|--------|
| Display Coded/Alternate Products Display Offline DataBase Build Order Requisition Purge Offline Data |        |
| Description                                                                                          | U.O.S. |
| Custom Field 1                                                                                       |        |
| Custom Field 2                                                                                       |        |
| Alternate Product                                                                                    |        |
| Description                                                                                          | U.O.S. |
|                                                                                                    | 14     |

| DataBase Data<br>iint SelectAl                            |         |            |        |        | 2         |
|-----------------------------------------------------------|---------|------------|--------|--------|-----------|
| Description                                               | Code    | Cust. Code | U.O.S. | Custom | Alternate |
| 20FR INDWELLING VALVED INSERT<br>FITS 8-25MM 20FR CLASSIC | 1637311 |            | EA     |        | 4         |
| 3TC ORAL SOLUTION 10MG/ML<br>ALCOHOL FREE 240ML           | 1357859 |            | EA     |        |           |
| 3TC TAB 150MG 60                                          | 1357862 |            | EA     |        |           |
| 3TC TAB 300MG 30                                          | 1620092 |            | EA     |        |           |
| AAA FEEDER PACK ST SU                                     | 1751906 | 0          | C3     |        |           |
| ABBOCILLIN V SUSPENSION S/FREE<br>BANANA 125MG/5ML 100ML  | 1000037 |            | EA     |        |           |
| ABBOCILLIN V SUSPENSION<br>COCONUT 250MG/5ML 100ML        | 1000044 |            | EA     |        |           |
| ABBOCILLIN VK TAB 250MG 25                                | 1000051 |            | EA     |        |           |
| ABBOCILLIN VK TAB 500MG 25                                | 1000118 |            | EA     |        |           |
|                                                           | - k     | 3          | 10     | 1      |           |

You may 'Print' this product list but be aware that this report may be quite large. If you would prefer to export a purchase history to Excel, refer to section 12 of this manual.

To customise a product with additional information, click on the product and you will be returned to the 'Product Database' screen. Add customised products information as per the next section.

### 18 b. Customising the Offline Product Database

Use the 'Customer Code' field to enter your systems product codes. Bin locations, GL codes etc. can be added into the two 'Custom Fields'. This information prints on your CH2 invoices.

You can setup substitute products in SOS using the 'Alternate Product' field. In this example, if code '1519317' is out of stock. SOS will substitute code '1362494' at a ratio of 1 to 1. The substitute items must also be in your offline product database. Refer to section 11 of this manual for instructions on how to add individual products to the offline product database.

When you have finished customising the product, click 'Save' at the bottom of the screen.

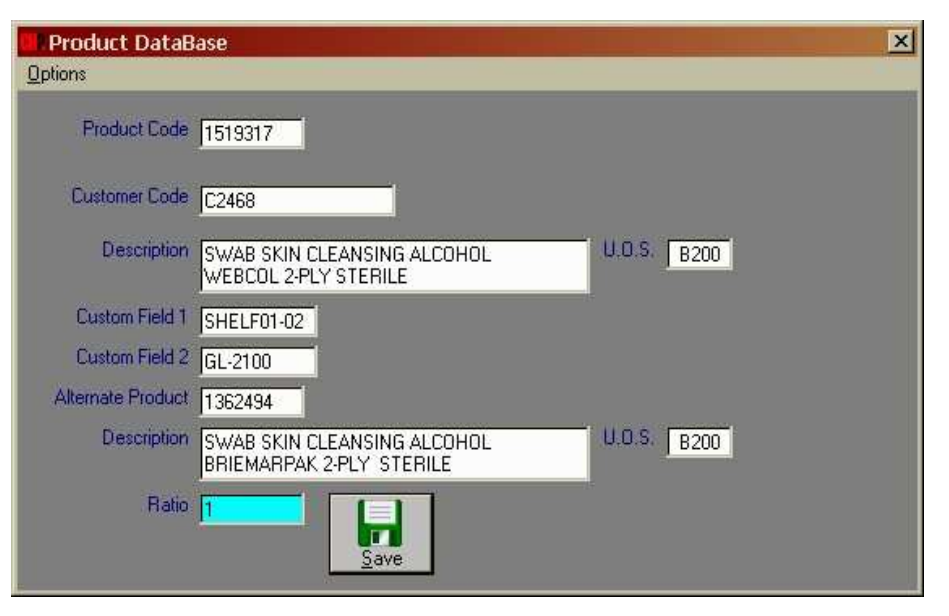

### 18 c. Entering Alternate or Generic Descriptions

You can give products alternative descriptions in the offline product database. The most common reason for doing this is to enter the Generic drug name against pharmaceutical items

To access this screen, select 'Offline', 'Product Information' and 'Bar Coding'. From the 'Bar Code Maintenance' list, click the product you wish to amend. Type an alternative or generic description into the 'Generic Label Description' fields and click 'Save'. Repeat this process for each product you would like to amend. You now have the option to print this 'Generic Description' onto a product label.

| Product Description                                           | Code    | UOS | Bar Code | Generic Label Description                            |
|---------------------------------------------------------------|---------|-----|----------|------------------------------------------------------|
| WOUND DRAIN SUCTION SET 1/8"<br>10FG TROCAR HEMOVAC 400ML     | 1377500 | B10 | 1377500  |                                                      |
| XYDEP TAB 50MG 30<br>BLISTER                                  | 1647252 | EA  | 1647252  |                                                      |
| XYLOCAINE ADRENALINE AMP 5ML<br>1%-1:100,000 BLISTER PACK     | 1632034 | B10 | 1632034  | LIGNOCAINE ADRENALINE<br>AMP 1% 5ML 1:100,000 BP     |
| XYLOCAINE ADRENALINE VIAL 20ML<br>0.5%-1:200,000 SINGLE USE   | 1167287 | B5  | 1167287  | LIGNOCAINE ADRENALINE<br>VIAL 0.5% 20ML 1:200,000 SU |
| XYLOCAINE ADRENALINE VIAL 20ML<br>1%-1:200,000 THEATRE PACK   | 1167351 | B5  | 1167351  | LIGNOCAINE ADRENALINE<br>VIAL 1% 20ML 1:200,000 TP   |
| XYLOCAINE ADRENALINE VIAL 20ML<br>1.5%-1:200,000 THEATRE PACK | 1167399 | B5  | 1167399  | LIGNOCAINE ADRENALINE<br>VIAL 1.5% 20ML 1:200,000 TP |
| XYLOCAINE ADRENALINE VIAL 20ML<br>2%-1:200,000 THEATRE PACK   | 1167456 | B5  | 1167456  |                                                      |
|                                                               | 1 3     |     | 1        |                                                      |

### 18 d. Label Printing

To print product labels for your stores, click 'Offline', 'Product Information', 'Label Printing'. The 'Barcode Label Printing' screen, shown below, will list all of the items in your offline product database.

There are several options at the bottom of the screen to select label size, label content, whether to print the labels with grid lines (useful for printing onto plain paper. You can also select whether to print the product or alternate (generic) description on the label. Select the options by clicking in the white check boxes.

| ar Code Label Printing                                                                                                    |                        |                                                                           |                                                                            |                                                      | ×            |
|----------------------------------------------------------------------------------------------------|------------------------|---------------------------------------------------------------------------|----------------------------------------------------------------------------|------------------------------------------------------|--------------|
| Product Description                                                                                                    | Code                   | UOS                                                                       | Bar Code                                                                   | Alternate Description                                |              |
| WOUND DRAIN SUCTION SET 1/<br>10FG TROCAR HEMOVAC 400ML                                                                                                | <sup>8"</sup> 1377500  | B10                                                                       | 1377500                                                                    |                                                      | <u> </u>     |
| XYDEP TAB 50MG 30<br>BLISTER                                                                                                    | 1647252                | EA                                                                        | 1647252                                                                    |                                                      |              |
| XYLOCAINE ADRENALINE AMP !<br>1%-1:100,000 BLISTER PACK                                                                                                | <sup>5ML</sup> 1632034 | B10                                                                       | 1632034                                                                    | LIGNOCAINE ADRENALINE<br>AMP 1% 5ML 1:100,000 BP     |              |
| XYLOCAINE ADRENALINE VIAL 20<br>0.5%-1:200,000 SINGLE USE                                                                                              | ML 1167287             | B5                                                                        | 1167287                                                                    | LIGNOCAINE ADRENALINE<br>VIAL 0.5% 20ML 1:200,000 SU |              |
| XYLOCAINE ADRENALINE VIAL 20<br>1%-1:200,000 THEATRE PACK                                                                                              | <sup>IML</sup> 1167351 | B5                                                                        | 1167351                                                                    | LIGNOCAINE ADRENALINE<br>VIAL 1% 20ML 1:200,000 TP   | 1            |
| XYLOCAINE ADRENALINE VIAL 20<br>1.5%-1:200,000 THEATRE PACK                                                                                            | I167399                | B5                                                                        | 1167399                                                                    | LIGNOCAINE ADRENALINE<br>VIAL 1.5% 20ML 1:200,000 TP | F            |
| XYLOCAINE ADRENALINE VIAL 20<br>2%-1:200,000 THEATRE PACK                                                                                              | I167456                | B5                                                                        | 1167456                                                                    | LIGNOCAINE ADRENALINE<br>VIAL 2% 20ML 1:200,000 TP   | T            |
| XYLOCAINE DISPOSABLE<br>LONG NOZZLES                                                                                                    | 1286255                | B10                                                                       | 1286255                                                                    |                                                      |              |
| SAUGONING ICLUS - 39: 1E                                                                                                    |                        |                                                                           |                                                                            |                                                      | <u></u>      |
| Label Size     Selection       C 48x25mm     Frint All L.       C 70x25mm     Print All L.       C 98x38mm     Or Select Ind       Product     Product | abels                  | Content –<br>3ar Codes<br>Jabel Cod<br>Jnit Of Sa<br>Product<br>Alternati | es 🔽 Price<br>es 🔽 Manuf C<br>le 🔽 Manuf P<br>Description<br>e Description | ode<br>art #                                         | <u>Print</u> |

Labels can be selected individually by clicking products on the list or you can select 'Print All Labels'. Once all details are selected, click the 'Print' button. Make sure you have the correct paper or labels in your printer. Recommended labels are Unistat 70 X 25mm, code 38931 or plain A4 paper.

# 19. Prepare a Purchase Order (Offline)

You can prepare an SOS order 'Offline' without having to connect to SOS. You will only need to go online to send the order to CH2. This is particularly useful for people using a dial up modem to connect to SOS. You can only prepare an offline order from products that are in your offline product database. Refer to section 12c of this manual for details on downloading an offline product database.

Select 'Offline' from the menu bar and click 'Prepare Manual Orders'. Enter your purchase order number into the 'Order No' field and any delivery instructions into the 'Special Instructions' field.

#### NB: Entering an order number into the 'Order No' field is mandatory.

Start building your order by clicking the 'Add Item' button. To build an order using the 'Add Standing Order' button, refer to section 9 of this manual.

You can order products by using the product code or by entering product descriptions into the 'Search Words' field. In this example we entered 'SYRINGE' into the 'Search Words' field.

Click the search button to display all of the matching products from your offline product database. Select the item you wish to order by clicking on it.

| Prepare New<br>New Order Delete | Orders<br>9 Print                     |                              | × |
|---------------------------------|---------------------------------------|------------------------------|---|
| Account<br>Order No.            | 567203 THEATRE                        |                              |   |
| Special<br>Instructions         | DELIVER AFTER 2PM                     | Add<br>Add Standing<br>Order |   |
| Product Code<br>Search Words    | SYRINGE                               |                              |   |
| Customer Code                   | Description                           |                              |   |
|                                 | SYRINGE HYPO L/LOCK 3ML<br>C/N ST SU  | 1235079 8100 8.40            |   |
|                                 | SYRINGE HYPO L/LOCK 5ML<br>C/N ST SU  | 1234926 B100 12.00           |   |
|                                 | SYRINGE HYPO L/LOCK 10ML<br>C/N ST SU | 1234919 B100 15.60           |   |
|                                 | SYRINGE HYPO L/SLIP 5ML<br>C/N ST SU  | 1256682 8100 10.80           |   |
|                                 | SYRINGE HYPO L/SLIP 10ML<br>C/N ST SU | 1238485 B100 13.20           |   |
|                                 | SYRINGE HYPO L/SLIP 10ML              | 1256679 B100 12.49 🚽         |   |
|                                 |                                       |                              |   |

Once you have selected an item, the 'Quantity' field will be highlighted. Enter the quantity you wish to order, click the 'Add to Order' button and you will be shown the list of products you have ordered so far. Continue adding products until the order is complete. Use the options on the menu bar to 'Print' or 'Delete' the current order or add a 'New Order'. Exit this screen when the order is complete.

| Prepare New Orders X New Order Delete Print                                                              | New Order Delete Print                                                                                                    |
|----------------------------------------------------------------------------------------------------|----------------------------------------------------------------------------------------------------|
| Account 567203 THEATRE Order No. 12345 Special DELIVER AFTER 2PM Add Standing Order Product Code 1374327 | Account 567203 THEATRE<br>Order No. 12345<br>Special DELIVER AFTER 2PM<br>Instructions<br>Deliver AFTER 2PM<br>Add Item<br>Order                                                                                                    |
|                                                                                                    | Prepared Urder Details                                                                                                    |
| Search Words DRESSING Customer Code                                                                      | Lode         Description         UUS         Lust Lode         Uushity         Price         Extended           1256695         SYRINGE HYPO         L/SLIP         2/3ML         B100         5         6.70         33.50           C/N LATEX FREE ST SU         B100         5         6.70         33.50 |
|                                                                                                    | 1519317 SWAB SKIN CLEANSING ALCOHOL B200 2 3.75 7.50 WEBCOL 2-PLY STERILE                                                                                                    |
| TEGADERM W/ABSORB PAD ST SU                                                                              | 1374327 DRESSING ADH TRANS 5X7CM B50 2 40.21 80.42<br>TEGADERM W/ABSORB PAD ST SU                                                                                                    |
| Price 40.21                                                                                              | 1277970 PANADOL ELIXIR 200ML EA 2 11.18 22.36<br>5-12 YRS 240MG/5ML                                                                                                    |
| Quantity 2<br>Add To Order<br>Extended 80.42                                                             | 1085173         MAXOLON AMP         10MG         2ML         B10         5         6.11         30.55           Order Value                                                                                                    |

To send this order to CH2, login to SOS (refer to section 1 of this manual) and select 'Enter New orders' from the main menu. You will notice a 'Prepared Orders' box in the 'Enter New Orders' screen shown at right. Select a prepared order reference to begin processing the order.

SOS loads each product to verify the price and availability. Additional product information will be displayed via a message box if necessary.

The 'Prepared Order Has Been Loaded' message box will appear. Click 'OK' to continue.

You can now treat this as a normal order. Select 'Recall Lines' from the menu bar to review the order and make amendments if required. Products can also be added to the order. Refer to sections 4 and 5 of this manual.

| Enter New Orders                |              |         |
|---------------------------------|--------------|---------|
| Load Options Recal Lines Cancel | Create       |         |
| Account 567203                  | Name         | THEATRE |
| Order No.                       | Special      |         |
| Line No. 1                      | Instructions |         |
| - Prepared Orders               |              |         |
| References                      |              |         |
| 12345                           |              |         |
|                                 |              |         |
|                                 |              |         |
|                                 |              |         |
|                                 |              |         |
|                                 |              |         |

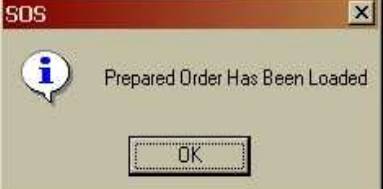

| ne | Product | Description                                             | 0.0.5. | Quantity | Price   | Extended | l ax |
|----|---------|---------------------------------------------------------|--------|----------|---------|----------|------|
| 1  | 1256695 | C/N LATEX FREE ST SU                                    | B100   | 5        | 6.6965  | 33.48    | 0.00 |
| 2  | 1519317 | SWAB SKIN CLEANSING ALCOHOL<br>WEBCOL 2-PLY STERILE     | B200   | 2        | 3.7455  | 7.49     | 0.00 |
| 3  | 1374327 | DRESSING ADH TRANS 5X7CM<br>TEGADERM W/ABSORB PAD ST SU | B50    | 2        | 40.2131 | 80.43    | 0.00 |
| ł  | 1277970 | PANADOL ELIXIR 200ML<br>5-12 YRS 240MG/5ML              | EA     | 2        | 11.1825 | 22.37    | 2.24 |
| 5  | 1085173 | MAXOLON AMP 10MG 2ML                                    | B10    | 5        | 5.6552  | 28.28    | 2.83 |

Click 'Create' from the menu bar to send this order to CH2 (refer to section 6 of this manual for more details). Once created the order details disappear from the screen ready for your next order.

Items On Order
<u>Print</u> Excel File

# 20. CH2 Manufacturer Code List

As mentioned elsewhere in this Manual, the following is a list of our major manufacturers and our codes for reference when ordering and creating reports.

#### NOTE: The code to use in SOS is listed first, followed by the manufacturer name.

| Code   | Description                   | Code   | Description                  | Code   | Description                    |
|--------|-------------------------------|--------|------------------------------|--------|--------------------------------|
| 3M     | 3M AUSTRALIA PTY LTD          | ALLRGN | ALLERGAN PHARM'CALS P/L.     | AUSTME | AUSTMEL PTY. LTD.              |
| 3P     | 3P LIMITED                    | ALLIED | ALLIED HEALTH INDUSTRIES     | AUSTMS | AUSTRALASIAN MEDICAL           |
| 3PLMLT | 3PL MULTIGATE                 | ALPHA  | ALPHA FIRST AID SUPPLIES P/L | BAKELS | AUSTRALIAN BAKELS P/L          |
| 3PLPHX | 3PL PHARMATEX                 | ABLE   | ALPHA REHABILITION EQUIP     | AUSCHA | AUSTRALIAN CHALLENGE           |
| MERCUR | A.& D. MERCURY PTY.LTD.       | ALPHRM | ALPHAPHARM PTY LTD           | HENDI  | AUSTRALIAN HEALTHCARE HENDI    |
| COSSOR | A.C.COSSOR & SON LTD          | ALTANA | ALTANA PHARMA PTY LTD        | AUSLAB | AUSTRALIAN LABORATORY          |
| AGB    | A.G.B.MANUFACTURING           | AMADA  | AMADA P/L                    | AUSMUL | AUSTRALIAN MULTIWALL           |
| ALG    | A.L.G. PTY. LTD.              | AMCOR  | AMCOR FLEXIBLES AUST         | ARCS   | AUSTRALIAN RED CROSS SOC       |
| WILLIA | A.M.WILLIAMS (AUST) P/L       | AMGEN  | AMGEN AUSTRALIA              | AUSTRA | AUSTRAMEDEX (VIC) LTD          |
| API    | A.P.I. SECURITY PTY LTD       | ANGASP | ANGAS PARK FRUIT CO P/L      | AVERY  | AVERY DENNISON OFFICE PD AVERY |
| AARON  | AARON MEDICAL IND. INC.       | ANSELL | ANSELL INTERNATIONAL         | UNISTA | AVERY DENNISON OFFICE PD UNIST |
| AAXIS  | AAXIS PACIFIC                 | 3PLAPI | API                          | AVIALL | AVIALL AUSTRALIA PTY LTD       |
| SETON  | AAXIS PACIFIC                 | APIIND | API LIMITED                  | BRAUN  | B. BRAUN AUSTRALIA PTY LTD     |
| ABBOTT | ABBOTT AUSTRALASIA P/L        | VITELL | API LIMITED                  | MACKIE | B.J. MACKIE & CO (AUST)        |
| ABBDIA | ABBOTT DIAGNOSTICS P/L        | ORBIS  | API/AMED (stock transfer)    | CENVIS | B.M.L. CENOVIS                 |
| ABBNUT | ABBOTT NUTRITION              | AMED   | API/AMED MEDICAL SERVICE     | BSB    | B.S.B.PACKAGING PTY.LTD.       |
| ABC    | ABC TISSUE PRODUCTS           | APPLIE | APPLIED AUSTRALIA PTY LTD    | BACTO  | BACTO LABORATORIES BACTO       |
| ABCO   | ABCO HEALTH CARE P/L          | APPMED | APPLIED MEDICAL              | MULTI  | BACTO LABORATORIES MULTI       |
| APLAST | ABLE PLASTICS                 | APSD   | APS EQUIPMED P/L             | BANBRG | BAINBRIDGE INT                 |
| ABSORB | ABSORBENT PRODUCTS            | APSM   | APS MEDICAL                  | BAIN   | BAINBRIDGE INTERNATIONAL       |
| ACMOB  | AC MOBILITY P/L               | ARCHIB | ARCHIBALD HONEY CO.          | BALDWI | BALDWIN MEDICAL (AUST)         |
| ACAN   | ACAN PLASTICS                 | IXL    | ARDMONA                      | BANTEX | BANTEX AUSTRALIA               |
| ACCHLT | ACCANTIA HEALTH & BEAUTY      | ARDMON | ARDMONA FOODS LIMITED        | BARD   | BARD AUSTRALIA PTY.LTD.        |
| TWINLO | ACCO AUST LTD AC-85450 TWINLO | ARLEC  | ARLEC AUSTRALIA LTD          | BARMED | BAR-MED PTY.LTD.               |
| ACCO   | ACCO AUSTRALIA LTD            | ARNOTT | ARNOTT'S BISCUITS LTD        | BAUER  | BAUR & HASELBARTH              |
| VERBAT | ACCO AUSTRALIA LTD            | ARROW  | ARROW PHARMACEUTICALS LT     | BAUSCH | BAUSCH & LOMB SURGICAL         |
| ACCUTK | ACCUTEK MEDICAL SYSTEMS       | ARTCRA | ART CRAFT ENGIN P/L          | BAXTER | BAXTER HEALTHCARE P/L          |
| ACTEL  | ACTELION PHARMACEUTICALS      | ARTARM | ARTARMON TOOL MANUF.         | BAYER  | BAYER                          |
| ACUNE  | ACUNEEDS                      | BAILEY | ARTHUR BAILEY SURGICO PL     | BAYERD | BAYER                          |
| ACUTE  | ACUTE CARE SYSTEMS P/L        | SANDER | ARTHUR SANDERSON VIC P/L     | MILES  | BAYER AUSTRALIA LTD            |
| ADDIS  | ADDIS AUSTRALIA PTY LTD       | ASHWD  | ASHWOOD PRODUCTS             | BAYPAC | BAYPAC LABELS PTY LTD          |
| ADL    | ADL RESOURCES                 | ASPECT | ASPECT SCREEN PRINTING       | BEAD   | BEAD FOODS PTY LTD             |
| ADMACI | ADMAC INDUSTRIES              | ASPEN  | ASPEN                        | BD     | BECTON DICKINSON PTY LTD       |
| ТОР    | ADMED HOSPITAL SUPPLIES       | ASSUT  | ASSUT                        | ALLER  | BECTON DICKINSON PTY LTD ALLER |
| ADVLIF | ADVANCE LIFECARE              | ASTA   | ASTA MEDICA AUSTRALASIA      | BDF    | BEIERSDORF AUSTRALIA LTD       |
| ADVMED | ADVANCED MEDICAL OPTICS       | ASTECH | ASTRATECH                    | BELLAW | BELLAWIN ENG. GROUP P/L        |
| AMS    | ADVANCED MEDICAL SERVICE      | ASTZEN | ASTRAZENECA                  | BENNET | BENNETT MEDICAL                |
| ADVAND | ADVANCED SURGICAL TECHN       | ATKINS | ATKINSON TEXTILES P/L        | BERRI  | BERRILTD                       |
| HOGIE  | ADVANCED SURGICAL TECHN       | ATRIUM | ATRIUM AUSTRALIA             | BESLEY | BESLEY & PIKE                  |
| ADVAHC | ADVANTAGE HEALTHCARE PTY LTD  | ATXMED | ATX MEDICAL SOLUTIONS        | BETAHE | BETA HEALTHCARE                |
| ADVENT | ADVENTA                       | AUDEST | AUDESTER & CO                | BIC    | BIC AUSTRALIA PTY.LTD          |
| AERO   | AERO HEALTHCARE               | AURION | AURION                       | BIOASS | BIO ASSIST                     |
| AFT    | AFT PHARMACEUTICALS PTY LTD   | AUSMED | AUSMED PTY.LTD.              | BIOFUS | BIOFUSION PTY LTD              |
| AGED   | AGED CARE LINEN SPECIALS      | AUSPHM | AUSPHARM PTY LTD             | BIOLAB | BIOLAB (AUST)                  |
| AGEN   | AGEN BIOMEDICAL LTD           | AUSSIE | AUSSIE FRUITS PTY LTD        | BIOMED | BIOMEDEX PTY LTD               |
| AGFA   | AGFA GEVAERT LTD              | AMD    | AUST MEDICAL DISTRIBUTOR     | BIOMER | BIOMERIEUX AUSTRALIA           |
| ALADDI | ALADDIN TEMP-RITE             | AUSMDC | AUST MEDICINES HANDBOOK      | BLANCH | BIOTECH INT -USE VN 8124       |
| ALBER  | ALBERTO CULVER                | AUSPAC | AUST PACIFIC PAPER           | BIOTEC | BIOTECH PHARMACEUTICALS        |
| ALCON  | ALCON AUSTRALIA               | AUSSCI | AUST SCIENTIFIC P/L          | BLKMRS | BLACKMORES LIMITED             |
| ALKON  | ALKON MEDICAL SERVICES        | ATP    | AUST TALLOW PRODUCERS        | DAIFAR | BMK AUSTRALIA                  |
| ALLANB | ALLANBY PRESS                 | ALS    | AUST.LINEN SUPPLY CO P/L     | BOC    | BOC OPHTHALMIC                 |
| ADP    | ALLCARE DISPOSABLE PROD       | AUSTAB | AUSTAB LABELS PTY LTD        | BHRNGI | BOEHRINGER INGELHEIM P/L       |

| Code   | Description               | Code            | Description               | Code   | Description                 |
|--------|---------------------------|-----------------|---------------------------|--------|-----------------------------|
| BOISUR | BOIAN SURGICAL            | GENPHA          |                           | DATAPR | DATA PRODUCTS AUSTRALIA     |
| BOLLE  | BOLLE 2                   |                 |                           |        |                             |
|        | BONI AND DAIRIES PTY I TD |                 |                           | DVDCRG |                             |
| BOOMER | BOOMERANG TAPES P/        |                 | CLEAN ROOM GARMENTS P/I   | SOFHNI |                             |
| BOOTS  |                           |                 |                           |        |                             |
| BODAL  |                           |                 |                           |        |                             |
|        |                           |                 |                           |        |                             |
| BOSCO  |                           |                 |                           |        |                             |
| BOSCO  |                           |                 |                           |        |                             |
| BOSTIN |                           |                 |                           | DENENG |                             |
| BOUCHM |                           |                 |                           |        |                             |
|        |                           | COBLAB          |                           | DENLOG |                             |
| DRATER |                           |                 |                           |        |                             |
|        |                           |                 |                           |        |                             |
|        |                           |                 |                           |        | DENTER BROS. PTT LTD        |
|        | BRIEMAR NOMINEES PTY LTD  |                 |                           | DEPUT  |                             |
| BRIGAT |                           |                 |                           |        |                             |
| DRIWAK |                           | COLKAP          |                           | DESIGN |                             |
| SOUIDD |                           |                 |                           | DESIGN |                             |
|        |                           | BORGES          |                           |        |                             |
|        |                           | COMPIN          |                           |        |                             |
| BUDDIE |                           | COMBIN          |                           |        |                             |
| BUDGET |                           | CONIMON         |                           | DEVINS |                             |
| BUNBRG |                           |                 |                           |        |                             |
| BUNZL  |                           | CONFID          |                           |        |                             |
| BURG   |                           | CONST           |                           |        |                             |
| RUBBER |                           | CONSTA          |                           | DIGGER |                             |
| DEWITI | C.B. FLEET CO AUST P/L    |                 |                           |        |                             |
|        |                           | CNVIEC          |                           | DIMENS |                             |
| CASCAR |                           | COOR            |                           | DW5    | DISTILLED WATER SUPPLIERS   |
| CAMPBE |                           | COOPER          |                           |        | DIXON SURGICAL              |
| CANNON |                           |                 |                           | DOLPHN |                             |
|        |                           |                 | COTTLES COFFEE, TEA &NUTS | DOMIN  |                             |
| CANON  |                           | 3PLCOT          |                           | DONEGN |                             |
|        | CANTARELLA BROS. PTY LTD  | COLINITE        |                           | TOWER  |                             |
| SUPERI |                           | COUNTR          |                           | DURGU  |                             |
|        |                           |                 |                           | BEAN   | DOUGLAS BEAN (AUST.) P/L    |
|        |                           |                 |                           | DOUGLS |                             |
|        |                           | CP3             |                           |        | DRAGER (AUST) PTY LTD       |
| ALARIS |                           | CRITIC          |                           | DRTPAC |                             |
| ALLEGI |                           | CROMPT          |                           | DURE   |                             |
|        |                           | CRUSS           |                           | DURACL |                             |
| DEEKO  |                           | CROWN           |                           |        |                             |
|        | CARTER-WALLACE (AUST)P/L  |                 | CRYSTAL HEALTHCARE P/L    | ENTIEC |                             |
| PROPER |                           | SPLUSL          |                           | DELL   |                             |
|        |                           |                 |                           |        |                             |
| CELEGI |                           | CSD             |                           | EAGLE  |                             |
|        |                           | CUNO            |                           | EROS   |                             |
|        |                           |                 |                           |        |                             |
| CENTST |                           | HUDALT          |                           | BLACKW |                             |
| CENTUR |                           | CUSSON          |                           | ECOIES |                             |
|        |                           | DDC             |                           | ECOLAB |                             |
|        |                           |                 |                           |        |                             |
| GABB   |                           | COULTR          | D.J.COULTER WHOLESALE DV  | EDLYN  |                             |
|        |                           |                 |                           |        |                             |
|        |                           | DALCRS          | DALGROSS MEDICAL EQUIP.   | GUA    | EDWARD KELLER AUST. P/L GCA |
| KUHUF  |                           |                 |                           |        |                             |
|        |                           |                 |                           |        |                             |
|        |                           | JELLU<br>MEDDDO |                           |        |                             |
| СІВА   |                           | MEDPRO          | DANSAC                    | EGO    | EGU PHARMAGEU TICALS P/L    |

| Code   | Description                    | Code   | Description                   | Code   | Description                  |
|--------|--------------------------------|--------|-------------------------------|--------|------------------------------|
|        |                                | CEISTE | CEISTER                       |        |                              |
|        |                                | GEIGTE |                               |        |                              |
|        |                                | GELPAN | GELPACK ENTERPRISES P/LD      | HIGTEC |                              |
| ELITEC |                                | GENEPH |                               | HIGTES |                              |
| ELYIE  | ELITE MEDICAL SUPPLIES         | GDS    | GENERAL DIABETES SERVICE      | HUA    |                              |
| EMERGE |                                | GENEIC | GENETICS AUST CO-OP SOC       | SUNRIC | HOA AUSTRALIA P/L SUNRIC     |
| EMT    | EMI HEALIHCARE PIY LID         | GENRX  | GENRX PTY LTD                 | HOLLIS | HOLLISTER                    |
| ENDEVO | ENDEAVOUR MEDICAL              | GENZYM | GENZYME AUSTRALASIA           | INCARE | HOLLISTER INCARE             |
| ENDOCO | ENDOCORP PTY LTD               | PENNY  | GEOFF PENNEY (AUST) P/L       | HOLLY  | HOLLYHOCK BATTERIES          |
| ENDMED | ENDOMED                        | HAGLEY | GEORGE HAGLEY AUST P/L        | HHE    | HOME HEALTH EQUIPMENT        |
| ALIMTY | ENDOTECH PTY LTD ALIMTY        | WESTON | GEORGE WESTON FOODS           | HSTYLE | HOMESTYLE COOKIES (VIC)      |
| ENDOTE | ENDOTECH PTY LTD ENDOTE        | GFF    | GF FOOD                       | HOSPRA | HOSPIRA AUSTRALIA            |
| ENDO   | ENDOVASIVE PTY LTD             | GILEAD | GILEAD SCIENCES               | HOUSE  | HOUSE WITH NO STEPS          |
| ENTECH | ENTECH HEALTHCARE P/L WA       | GILETE | GILLETTE                      | ORNGSL | HOUSE WITH NO STEPS ORNGSL   |
| ESPEC  | ENVELOPE SPECIALISTS           | GKE    | GKE AUSTRALIA P/L             | HOYLND | HOYLAND MEDICAL              |
| ESSELT | ESSELTE DIV - ACCO AUST        | GLACON | GLAXO CONSUMER                | HRP    | HPV RESPIRATORY PRODUCTS     |
| SWS    | ESSELTE DIV - ACCO AUST        | SKBCHM | GLAXO SMITHKLINE              | нмс    | HPV WOUND CARE PRODUCTS      |
| ETHICO | ETHICON DIV - J & J MEDICAL    | SKCHBM | GLAXO SMITHKLINE              | HSAVER | HSA OWN BRAND                |
| EUCLIP | EUCALIP BIO CHEMICAL P/L       | GLAXO  | GLAXOSMITHKLINE               | FEE    | HSA Service Fees             |
| EVERDY | EVEREADY BATTERIES             | 3PLGLA | GLAXOSMITHKLINE PHARMA        | HUD    | HUDSON RCI                   |
| EXMOOR | EXMOOR PLASTICS                | GLEDLE | GLENDALE CHEMICAL PROD        | HARHVL | HUHTAMAKI VAN LEER           |
| EXPRKO | EXPERKO                        | GLOBAL | GLOBAL SCIENTIFIC PTY LTD     | HUMTEC | HUMAN TECHNOLOGIES           |
| EXTECH | EXTECH EQUIPMENT               | GMEDIC | GMEDICAL                      | CONFEC | HUNTER WHOLESALE CONFECT     |
| FABER  | FABER CASTELL AUST             | GOMED  | GO MEDICAL INDUSTRIES         | HUNTER | HUNTERS PRODUCTS PTY LTD     |
| FAIMNT | FAIRMONT MEDICAL               | GOLDEN | GOLDEN CIRCLE LIMITED         | HUNLGH | HUNTLEIGH HEALTHCARE         |
| FALCON | FALCON                         | GLDSHD | GOLDSHIELD HEALTHCARE         | HUNT   | HUNTSMAN FILM PRODUCTS       |
| FAULD  | FAULDING HEALTHCARE P/L        | GRAJEN | GRAJEN DISTRIBUTORS P/L       | HYDPHM | HYDRATION PHARM              |
| FLDNG  | FAULDING MAYNEPHARMA           | POSEY  | GRAJEN DISTRIBUTORS P/L POSEY | GIENE  | HYGIENE AUSTRALIA PTY LTD    |
| SONORA | FAULDING-TAS 69-0003-8         | GREEN  | GREEN ACRES                   | ICEPAC | ICE-PAC COMFORT              |
| KIMBCL | FAULDING-TAS 69-0003-8 KIMBCL  | GUMNUT | GUMNUT COUNTRY BAKEHOUSE      | ICN    | ICN PHARMACEUTICALS A'ASIA   |
| FAVOR  | FAVORITE PLASTICS              | GYTECH | GYTECH PTY LTD                | IDC    | IDC MEDICAL                  |
| FELTON | FELTON GRIMWADE & BICKFORD     | TREVAL | H. TREVAIL & SON PTY LTD      | ΙΜΑΤΙΟ | IMATION ANZ PTY LTD          |
| FEMCAR | FEMCARE AUSTRALIA              | INSTR  |                               | IMAXON | IMAXEON PTY I TD             |
| FERNO  |                                | TANDY  |                               | IMBROS | IMBROS PTY I TD              |
| FERING | FERRING                        | WOODS  |                               | IMPACT | IMPACT BUSINESS FORMS        |
| FATS   | FILM& TAPE SALES               | HAINES |                               |        |                              |
| FILTER |                                |        |                               |        |                              |
| INSTRK | FIRST CLASS TRADERS PAKISTAN   | HALAS  |                               | INCTEC |                              |
| F&P    |                                |        |                               | ISM    |                              |
| FISHER |                                | HAMMER |                               |        |                              |
| FLAVOU |                                |        |                               |        |                              |
| FLAVOU |                                |        |                               |        |                              |
|        |                                |        |                               |        |                              |
| FOODM  |                                |        |                               | INTEGS |                              |
| FOODM  |                                |        |                               | INTEDE |                              |
| FORMAC |                                |        |                               |        |                              |
| FORTON | FOR TUNE MEDICAL SUFFLIES COLT |        |                               |        |                              |
|        |                                |        |                               |        |                              |
| FDT    | FRED HUSKING PTT.LTD.          |        |                               |        |                              |
|        |                                |        |                               |        |                              |
| FRENUS |                                |        |                               |        |                              |
|        |                                |        |                               |        |                              |
|        |                                |        |                               | IFSEN  |                              |
|        |                                | RICTHO |                               | TILCRP |                              |
| FUJIX  | FUJI XERUX AUST.PTY.LTD.       | HEINE  | HEINE AUSTRALIA PTY.LTD.      |        |                              |
| GAIETY | GAIETY PARTY NOVELTIES         | HEINZ  |                               |        |                              |
| GDRMA  |                                | HEMCO  | HEMCO INDUSTRIES PTY LTD      | DAVEY  |                              |
| GALLAY | GALLAY SCIENTIFIC              | HJONES | HENRY JONES FOODS P/LTD       | OMRON  | J A DAVEY (IMPORT) P/L OMRON |
| GAMAPD | GAMAPROD P/L                   | HEBU   |                               | BAYLIS | J G BAYLISS & SON P/L        |
| GAMBRO | GAMBRO PTY LTD                 | HEWLET | HEWLETT PACKARD AUST.LTD      | BLACK  | J.BLACKWOOD & SON LTD        |
| GBORTH | GB ORTHOPAEDICS                | HEXAL  | HEXAL AUSTRALIA PTY LTD       | LEUTEN | J.LEUTENEGGER P/L            |

| Code    | Description                  | Code   | Description                    | Code    | Description                    |
|---------|------------------------------|--------|--------------------------------|---------|--------------------------------|
| AGAR    | J.R.AGAR CHEMICALS P/L       | LAUCKE | LAUCKE FLOUR MILLS P/L         | MEDLEQ  | MEDELEQ PTY LTD                |
| ANDERS  | JACK D.ANDERSON P/L          | LEETON | LEETON PACKAGING P/L           | MSR     | MEDICAL & SURGICAL REQUISITIES |
| JACKEL  |                              | CIG    |                                | MEDACC  | MEDICAL ACCESS                 |
| JACOBS  |                              | LINK   |                                | MEDCPT  |                                |
| JMS     | JACOBS' MEDICAL SUPPLIES JMS |        |                                |         |                                |
| JNSCI G | JANSSEN-CILAG PTY I TD       |        |                                | MEDDEV  |                                |
| JASCO   | JASCO PTY I TD               |        |                                | MEDEQ   |                                |
| JASOI   |                              |        |                                | MES     |                                |
| JEX     |                              |        |                                |         |                                |
| JIM     |                              |        | I OMB SCIENTIFIC P/I           | MEDRES  |                                |
| .IMAC   |                              |        |                                | MEDSAL  |                                |
| IMR     |                              |        | LOWAN WHOLE FOODS P/I          | MDSPEC  |                                |
| IOFRNS  |                              |        |                                |         |                                |
| DANKS   |                              |        |                                | MEDWHI  |                                |
|         |                              |        |                                |         |                                |
|         |                              | SONNEN |                                |         |                                |
|         |                              | WPAGG  |                                |         |                                |
|         |                              | MON    |                                |         |                                |
| KCADE   |                              |        |                                |         |                                |
| RIOMET  |                              |        |                                | MEDIPA  |                                |
| VOGT    |                              |        |                                | MEDIKU  |                                |
| VO31    |                              | MAEDEK |                                | MEDISO  |                                |
| KBCHEM  |                              | MAERSK |                                | MEDOS   |                                |
|         |                              |        |                                |         |                                |
| KCAUCE  |                              |        |                                | MEDTEL  |                                |
|         |                              |        |                                | MEDIEL  |                                |
|         |                              |        |                                | MEDTEA  |                                |
|         |                              |        |                                | MELI    |                                |
| KELLUG  |                              |        |                                |         |                                |
|         |                              |        |                                |         |                                |
| KEWIRA  |                              | MANDEY | MANDEY DTV LTD. WEDGTEDGADE    |         | MENTHOLATUM PTY. LTD.          |
|         |                              |        | MANREA PTY LTD - WEBSTERCARE   | MENIUR  |                                |
| KENNAT  |                              | MARRIC |                                | MENU    |                                |
|         |                              |        |                                | MEDCH   |                                |
| NAGLE   |                              |        |                                |         |                                |
|         |                              | MARCU  |                                | MEDI    |                                |
| TECNOL  |                              | MARTIN |                                |         |                                |
|         |                              |        |                                |         |                                |
|         |                              |        |                                |         |                                |
|         |                              |        |                                |         |                                |
|         |                              | KAISED |                                |         |                                |
| KOALA   |                              |        | MATTES INSTRUMENTS GMBH RAISER | MICROM  |                                |
| KOALA   |                              | MAXPAN |                                |         |                                |
| KUDAK   |                              |        |                                |         |                                |
|         |                              |        |                                |         |                                |
|         |                              |        |                                |         |                                |
|         |                              |        |                                |         |                                |
|         |                              |        |                                |         |                                |
|         |                              | MCCORM |                                |         |                                |
|         |                              | MCCURI |                                | MNCON   |                                |
|         |                              | MCEADI |                                | MINITON |                                |
|         |                              |        |                                |         |                                |
|         |                              |        |                                | MITA    |                                |
|         |                              |        |                                | MORSTO  |                                |
|         |                              |        |                                |         |                                |
|         |                              |        |                                |         |                                |
|         |                              |        |                                |         |                                |
|         |                              | MEDCON |                                |         |                                |
|         |                              |        |                                | MUCUT   |                                |
| LANES   | LANES BISCUITS PTY LTD       | MEDELE | MEDELEQ                        |         | WOUNLIGHTING                   |

| Code    | Description                    | Code   | Description               | Code   | Description                    |
|---------|--------------------------------|--------|---------------------------|--------|--------------------------------|
| MOORE   |                                | ORCHRD |                           |        |                                |
| MOTEX   |                                | ORGNON |                           | POWERB |                                |
| MOWBDA  |                                | OPGANO |                           |        |                                |
|         |                                |        |                           | POWER  |                                |
|         |                                |        |                           |        |                                |
|         |                                |        |                           |        |                                |
|         |                                | ORTHOC |                           | PREMIE |                                |
|         |                                |        |                           |        |                                |
|         |                                |        |                           |        | PROACT MEDICAL SYSTEMS (ALIST) |
|         |                                |        |                           | PRCMBI |                                |
| MURGOU  |                                |        |                           |        |                                |
| MYADEC  | MURRAT GOULBORN CO-OFERATIVE C |        |                           |        |                                |
| NSTENN  |                                |        |                           |        |                                |
| STNNNG  |                                |        |                           | BROMED |                                |
| NADE    |                                |        |                           |        |                                |
| NACOD   |                                |        |                           | PROSID |                                |
| NASCOR  |                                |        |                           | PROTEC |                                |
|         |                                |        |                           |        |                                |
| NATEOO  |                                |        |                           |        |                                |
|         |                                |        |                           |        |                                |
| NATON   |                                |        |                           | QUEEN  |                                |
| NAIPAK  |                                |        |                           | QUEST  |                                |
|         |                                |        |                           | QUICKP |                                |
| SIEWRI  |                                |        |                           |        |                                |
| NESTLE  |                                |        |                           |        | R D URQUHART & SON P/L         |
| NESILN  |                                | PANAS  |                           |        |                                |
| NOVRIN  |                                |        |                           |        |                                |
| NESILI  |                                | BURDIC |                           | REGRAY | R.B.GRAY & CO. PTYLED.         |
|         |                                | PRKUVS |                           |        |                                |
|         |                                |        |                           |        |                                |
| GEMEDI  |                                | PENMED |                           | RADPAC | RADIOMETER PACIFIC RADPAC      |
|         |                                | PAICAR |                           | RAGG   |                                |
| SUDU    | NICE PAK PRODUCTS              |        |                           |        |                                |
| NICHE   |                                | PEER   | PEERLESS HOLDINGS P/L.    | RAMPRE | RAMPRIE LABORATORIES           |
| NITTOD  |                                | PELICA | PELICAN MANUFACTURING P/L | RANBAX |                                |
|         |                                | PENCO  |                           |        |                                |
| NIOUCH  |                                |        |                           | RAP-II | RAP-IT PACKAGING CO.           |
| NONSIO  |                                | PENIEL | PENTEL (AUSTRALIA) P/L    | RCR    |                                |
| NORRIS  | NORRIS INDUSTRIES P/L          |        |                           |        |                                |
| NOVA    |                                | PINSUR |                           |        |                                |
| NOVAK   |                                | PETERS |                           |        |                                |
| NOVRIS  | NOVARTIS PHARMACEUTICALS P/L   | PEIRUS |                           |        |                                |
| NUTDET  |                                |        |                           |        |                                |
|         |                                |        |                           |        |                                |
| SUADDE  |                                |        |                           |        |                                |
|         |                                |        |                           |        | RELPAR PIT.LID. RELPAR         |
| NUTRO   |                                |        |                           |        | RELPAR PTT.LTD. SUN            |
|         |                                |        |                           |        |                                |
|         |                                |        |                           |        |                                |
|         |                                |        |                           | RESFIR |                                |
|         |                                |        |                           |        |                                |
|         |                                |        |                           | GEC    |                                |
|         |                                |        |                           | REVEI  |                                |
|         |                                |        |                           |        |                                |
| OMNIC   |                                |        |                           |        |                                |
| OMNICON |                                |        |                           |        |                                |
|         |                                |        |                           | DODEEN |                                |
|         |                                |        |                           |        |                                |
|         |                                | METDO  |                           |        |                                |
| OFIECH  | UF LEUTI DRAG SUKGIUAL         | WEIRU  | FURT INVESTIVENTS PTT LTD | RUCHE  | RUUTE PRUDUCIS PIT.LID.        |

| Code   | Description                    | Code    | Description                     | Code    | Description               |
|--------|--------------------------------|---------|---------------------------------|---------|---------------------------|
| ROLMED | ROLAND MEDICAL                 | SHARP   | SHARP CORPORATION AUST P/I      | SUPER   | SUPER DISPOSABLE AUST     |
| ROLAND | ROLAND PRIESTLY PTY I TD       | SHARPZ  | SHARPZ KITZ PTY I TD            | DAVIS   | SUPERMARKET SALES         |
| ROLLS  | ROLLS PRINTING P/I             |         | SHEFEIELD BLADES                | SURACC  |                           |
| ROUSEI |                                |         | SHERIDAN ALISTRALIA             | SURBUY  |                           |
| RCH    | ROYAL CHILDREN'S HOSP          | SHIMED  |                                 | SURDYN  |                           |
| RUNF   |                                | SHNPHM  | SHNPHM                          | SURGID  |                           |
| RUDISC | RUDICHHAUSER GMBH              | SHOCK   | SHOCHWATCH PTY I TD             | SYRDYN  |                           |
| GUNZ   |                                | SIFPER  |                                 | SURIND  | SURGICAL INDENT &         |
| RYF    |                                | BLYS    | SIFA PTY I TD                   | SOS     |                           |
| RYMED  |                                | SIFA    |                                 | SURSYN  |                           |
| MURRAY | S MURRAY                       |         |                                 | SURGIC  |                           |
| IOHNSO |                                |         |                                 | SURICO  |                           |
| SABCO  |                                |         |                                 | SURGIM  |                           |
| SAGE   |                                |         |                                 | SURMEX  |                           |
| SDS    |                                | FDGELL  |                                 |         |                           |
| SOFTEX | SALES & DISTRIBUTION SERVICE   | GRASBY  | SIME COLOSITICALISTIC           |         |                           |
| SANDEM |                                | SKANSN  |                                 | KEN7    | Survivon Co               |
|        |                                |         | SI EEPMAKER                     | SWISS   |                           |
| SANDO7 |                                | SILIMBE |                                 | SYDMED  |                           |
| KEYTEC |                                | S&N     | SMITH & NEPHEW/ ALIST D/        | SYMBIO  |                           |
| THACK  |                                | SMITH   |                                 | SYNTHM  |                           |
| SANICA |                                | SCOVED  |                                 |         |                           |
| SANICA |                                | MSOFT   |                                 |         |                           |
|        | SANGELAV/ENTIS                 |         |                                 |         |                           |
|        |                                | SONV    |                                 |         |                           |
| SANOEL |                                | SOLARC  |                                 | TECHNI  |                           |
|        |                                | SOLAKC  |                                 | TECPPO  |                           |
| SANOSI | SANOSI                         | SPACEI  |                                 |         |                           |
| KIWI   |                                |         |                                 |         |                           |
| SARSTD | SARSTENT AUST P/I              | SPC     |                                 | TEMTEC  |                           |
| SAYCO  |                                | SPECIA  |                                 | TENDER  |                           |
| JAYCO  | SAYCO P/L (UROCARE)            | SPEMED  | SPECIAL IST MEDICAL SUPPLIES DO | TERUMO  |                           |
| SCAPER |                                |         |                                 | TESA    |                           |
| SCAAFH | SCA HYGIENE AWAY FROM HOME     | SEK     |                                 | DECOR   |                           |
| SCAHYG | SCA HYGIENE AWAY FROM HOME DIV | TUDOR   |                                 |         |                           |
| SCAHCE | SCA HYGIENE HEALTHCARE         | SPICER  | SPICERS STATIONARY              | MUESU   |                           |
| SBPA   | SCHEIN BAYER                   | SPRPAK  | SPRAYPAK PTY I TD               | THERAP  |                           |
| SCHPI  |                                | SPS     | SPS SUPPLY                      |         |                           |
|        | SCHERING PTY I TD              | SCHOLL  |                                 |         |                           |
| SRNGPI | SCHERING-PLOUGH PTY LTD        | SSI     | SSL AUSTRALIA PTY I TO SSI      | THORN   | THOREINN SURGICAL P/I     |
| SCHOTT | SCHOTT                         | SSI TRK |                                 | THORI Y | THORIEYSLAB               |
| COTTEE | SCHWEPPES COTTEE'S 1792        | SSS     | SSS AUSTRALIA                   | THURSD  |                           |
| SCITEC | SCIENTIFIC & TECHNICAL SERVICE | STJUDE  |                                 | TIMTUT  |                           |
| SCIEDU | SCIENTIFIC EDUCATIONAL SUPPLIE | STAEDT  | STAEDTI ER (PACIFIC) P/I        | ACH     |                           |
| SES    | SCIENTIFIC EDUCATIONAL SUPPLIE | STFDMR  | STAFFORD-MILLER LTD             | TOLEDO  | TOLEDO STEEL INT PTY I TD |
| SCTDBN | SCOTT-DIBBEN PTY LTD           | STARK   | STARKEY LABORATORIES P/L        | TOLLOT  |                           |
| POCD   | SCOTTISH PACIFIC POCD          | STARW   | STARWELL                        | COLYER  | TONY COLVER PTY I TD      |
| QFOAM  | SCOTTISH PACIFIC OFOAM         | STATE   | STATE SUPPLY COMPANY            | TLCRFT  | TOOL CRAFT PTY I TD       |
| SEABOY | SEABUOY PTY LTD                | STATEM  | STATEMED PTY LTD                | TFORM   | TOP FORM FURNITURE        |
| SEAGRA | SEAGRAM AUSTRALIA P/L          | STLMAR  | STELMARA DIST. PTY. LTD.        | TOTE    | TOTE SYSTEMS AUST P/L     |
| SEALPK | SEALAPAK PTY, LTD.             | STERIC  | STERIC PTY LTD                  | TOWELX  | TOWELEX AUSTRALIA P/L     |
| SEALY  | SEALY OF AUSTRALIA (VIC)       | STFEL   | STIEFEL LABORATORIES P/L        | TR      | TRANAS ROSTFIA            |
| SELBY  | SELBY-BIOLAB                   | STOKES  | STOKES (A'ASIA) LTD.            | TRAPAC  | TRANS-PACIFIC HEALTHCARE  |
| SELECT | SELECT SEWING P/L              | STOERK  | STORK INSTRUMENTS               | TRIDON  | TRIDON AUSTRALIA PTY LTD  |
| SENIOR | SENIOR PAPER SUPPLIES          | STRYKR  | STRYKER AUSTRALIA P/L           | TRIMED  | TRIMED DISTRIBUTORS       |
| SENTRY | SENTRY MEDICAL PTY LTD         | STS     | STS HEALTH                      | TRISCO  | TRISCO FOODS PTY LTD      |
| SERONO | SERONO AUSTRALIA P/L           | SUGAUS  | SUGAR AUSTRALIA                 | TRUBOR  | TRUBOR GLASS INSTRUMENTS  |
| SRVR   | SERVIER LABS. AUST. P/L.       | SUNMED  | SUN MEDICAL EQUIP C-WA          | TRUGRD  | TRUGRADE PTY LTD          |
| SHAMRK | SHAMROCK CHEMICALS P/L         | SUNNYB  | SUNNYBANK HELATH FOOD           | TUBEBE  | TUBEBENDERS -SA           |
|        |                                |         |                                 |         |                           |

| Code   | Description                    | Code | Description | Code | Description |
|--------|--------------------------------|------|-------------|------|-------------|
| TURNCO | TURNCO INDUSTRIES P/L          |      |             |      |             |
| TURNLY | TURNLEYS (AUST) P/L            |      |             |      |             |
| TUTA   | TUTA LABORITORIES              |      |             |      |             |
| HARROW | TWT COURIERS & TRANSPORT       |      |             |      |             |
| D&G    | TYCO HEALTHCARE - DAVIS & GECK |      |             |      |             |
| SHERWO | TYCO HEALTHCARE - SHERWOOD     |      |             |      |             |
| VALLAB | TYCO HEALTHCARE - VALLEYLAB    |      |             |      |             |
| UCB    | UCB AUSTRALIA PTY LTD          |      |             |      |             |
| ULTMED | ULTIMATE MEDICAL               |      |             |      |             |
| UNILEV | UNILEVER FOODS-FLORAFOOD       |      |             |      |             |
| UNITY  | UNITY PLASTICS (AUST)P/L       |      |             |      |             |
| KEYPHA | UNKNOWN                        |      |             |      |             |
| LAB/PC | UNKNOWN                        |      |             |      |             |
| LIFECA | UNKNOWN                        |      |             |      |             |
| QUICKI | UNKNOWN                        |      |             |      |             |
| UNOPAK | UNOMEDICAL CUSTOM PACKS        |      |             |      |             |
| UNOMED | UNOMEDICAL PTY LTD             |      |             |      |             |
| INDOPL | UNOMEDICAL/INDOPLAS            |      |             |      |             |
| UVEX   | UVEX AUSTRALIA PTY. LTD.       |      |             |      |             |
| VALANT | VALEANT PHARM AUST P/L         |      |             |      |             |
| VALPAK | VALPAK AUST PTY LTD            |      |             |      |             |
| VALUCA | VALUCA PTY LIMITED             |      |             |      |             |
| VECTRA | VECTRA                         |      |             |      |             |
| VENUS  | VENUS HARTUNG PTY LTD          |      |             |      |             |
| VCARUS | VERNON-CARUS AUST. P/L         |      |             |      |             |
| VICINN | VIC.INNOVATION CENTRE          |      |             |      |             |
| VICTOR | VICTOR SPORTS                  |      |             |      |             |
| VISIO  | VISIOMED GROUP LIMITED         |      |             |      |             |
| ALCAN  | VISY RECYCLING                 |      |             |      |             |
| VITA   | VITA PACIFIC                   |      |             |      |             |
| W9     | W9 PTY LTD                     |      |             |      |             |
| WALMAY | WALMAY                         |      |             |      |             |
| FOODTR | WARD MCKENZIE PTY LTD          |      |             |      |             |
| WEBA   | WEBA MEDIZINTECHNIK GMBH       |      |             |      |             |
| WELCH  | WELCH ALLYN - USA              |      |             |      |             |
| W/A    | WELCH ALLYN AUST.PTY LTD       |      |             |      |             |
| WESCST | WESTCOAST SURGICAL &           |      |             |      |             |
| WESBIO | WESTERN BIOMEDICAL             |      |             |      |             |
| WHTLL  | WHITEHALL CONSUMER             |      |             |      |             |
| WHTLY  | WHITELEY INDUSTRIES            |      |             |      |             |
| WILPEA | WILLIAM PEARCE & CO            |      |             |      |             |
| WILLOW | WILLOW WARE PTY LTD            |      |             |      |             |
| WINDSO | WINDSOR FARM FOODS P/L         |      |             |      |             |
| WISDOM | WISDOM BRANDS PTY LTD          |      |             |      |             |
| WRIGHT | WRIGHT RUBBER PRODUCTS         |      |             |      |             |
| CAMPBL | WSGAL PTY LTD                  |      |             |      |             |
| 3PLWYE | WYETH AUSTRALIA PTY.LTD        |      |             |      |             |
| WYETH  | WYETH AUSTRALIA PTY.LTD.       |      |             |      |             |
| WYECON | WYETH CONSUMER HEALTH          |      |             |      |             |
| WYMED  | WYMEDICAL                      |      |             |      |             |
| XOMED  | XOMED AUSTRALIA                |      |             |      |             |
| ZEPP   | ZEP INTERNATIONAL              |      |             |      |             |
| ZEOFR  | ZERO FREEZE                    |      |             |      |             |
| ZIMMER | ZIMMER PTY LTD                 |      |             |      |             |
|        |                                |      |             |      |             |

#### If you have any questions, contact the CH2 Help Desk on 03 9554 0495, your local Representative or see our Website at <u>www.ch2.net.au</u>.